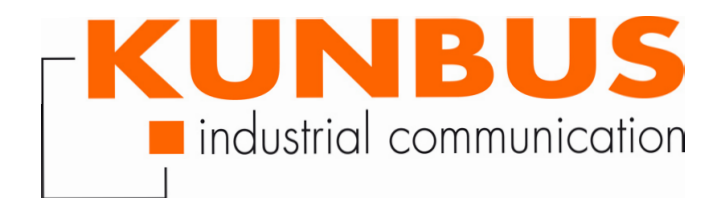

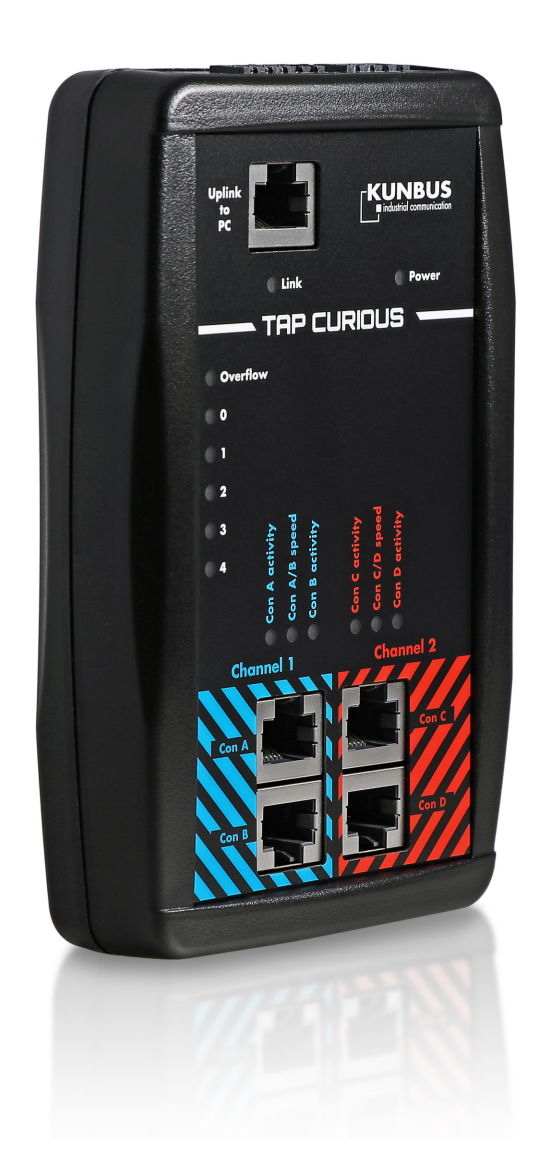

# Anwenderhandbuch TAP CURIOUS

DO0280R01 • 04.09.2018

# Inhaltsverzeichnis

| 1  | Sicher arbeiten                                                                                  |          |  |
|----|--------------------------------------------------------------------------------------------------|----------|--|
| 2  | Lieferumfang                                                                                     | . 4      |  |
| 3  | Einführung                                                                                       | . 5      |  |
| 4  | Übersicht                                                                                        | . 6      |  |
|    | 4.1 Spannungsverorgung                                                                           | . 8      |  |
|    | 4.2 Digitaler Ein- und Ausgang                                                                   | 10       |  |
|    | 4.3 Uplink-Schnittstelle                                                                         | 11       |  |
|    | 4.4 Testeingänge                                                                                 | 13       |  |
|    | 4.5 Filter und Overflow LEDs                                                                     | 15       |  |
| 5  | Anwendungsbeispiele                                                                              | 16       |  |
| 6  | TAP in Betrieb nehmen                                                                            | 17       |  |
| 7  | Filter                                                                                           | 19       |  |
|    | 7.1 Wozu verwendet man Filter?                                                                   | 19       |  |
|    | 7.2 Filter einstellen                                                                            | 21       |  |
|    | <ul><li>7.2.1 Einstellungen im Basic-Modus</li><li>7.2.2 Einstellungen im Expert-Modus</li></ul> | 25<br>31 |  |
|    | 7.3 Tabellarische Auflistung der Filterregister                                                  | 41       |  |
| 8  | Schnittstelle überwachen                                                                         | 55       |  |
| 9  | Webserver updaten                                                                                | 58       |  |
| 10 | Fehler und Probleme                                                                              | 62       |  |
| 11 | Technische Daten                                                                                 | 63       |  |
|    | 11.1 Anwendungsbeispiele                                                                         | 63       |  |

# 1 Sicher arbeiten

### Bestimmungsgemäßer Gebrauch

Der in dieser Anleitung beschriebene Einsatz des TAP CURIOUS dient der Analyse von ethernetbasierenden Datenströmen. Eine andere Anwendung des TAP CURIOUS ist nicht vorgesehen und kann zu Schäden führen. Der TAP CURIOUS darf nicht für unrechtmäßige oder ungesetzliche Datenspionage verwendet werden.

#### Anwender

Sie dürfen den TAP CURIOUS anwenden, wenn Sie Kenntnisse und Befugnisse in folgenden Bereichen haben:

- Beurteilen der Sicherheit von elektrischen Anlagen und Betriebsmitteln,
- Installieren und Konfigurieren von IT-Systemen,
- Messen und Analysieren von elektrischen Funktionen und Systemen,
- Sicherheit und Gesundheitsschutz bei der Arbeit,
- Montieren und Anschließen elektrischer Betriebsmittel,
- Kenntnis der am Einsatzort vorliegenden Unfallverhütungs- und Arbeitssicherheitsvorschriften.

#### Gefahren vermeiden

HINWEISDefekt durch zu hohe SignalspannungDurch zu hohe Signalspannung kann der TAP CURIOUS beschädigt werden.<br/>Legen Sie nur Signalspannung an, die der Normierung entspricht.

# 2 Lieferumfang

- Koffer
- TAP CURIOUS
- Netzteil mit Euro-Adaptern
- Stecker für die Spannungsversorgung
- Stecker für den digitalen Ein- und Ausgang
- Bedienungsanleitung, Wireshark-Plug-in's und Webserver-Files auf USB-Stick (die aktuellste Version finden Sie auch unter www.kunbus.de/support.html)

# 3 Einführung

Mit dem TAP CURIOUS stellt Ihnen KUNBUS einen Netzwerkmonitor für die Analyse aller gängigen Industrial-Ethernet-Lösungen zur Verfügung. Vier Probe-Ports ermöglichen das Protokollieren von bis zu zwei unabhängigen Echtzeit-Ethernet-Verbindungen.

Um Datenmengen zu reduzieren oder Analysedaten gezielt auszuwählen, können Sie Filter einsetzen. Diese Filter können Sie über einen integrierten Webserver konfigurieren. Der Webserver hat 2 verschiedene Arbeitsmodi. Der Modus "Basic" unterstützt Sie bei der Einstellung Ihrer Filter und der Gerätekonfiguration. Der Modus "Expert" wurde für Experten im Bereich Framefilter entwickelt. Sie können hier einen Frame auf alle enthaltenen Aspekte filtern.

Mit dem digitalen Ein- und Ausgang ist es möglich, nützliche Triggerbedingungen zu erschaffen. Diese können ganz gezielt helfen, sporadische Effekte einzugrenzen und die Ursachen zu erkennen und zu beheben.

Eine interne Durchlaufverzögerung von 0  $\mu$ s (zero delay) macht den TAP CURIOUS dabei für die zu prüfenden Datenkanäle nahezu transparent.

Der Anschluss des TAP CURIOUS an einen PC erfolgt dabei über eine Standard-Ethernet-Schnittstelle. Sie können den TAP CURIOUS in 1 Gbit/s oder in 100 Mbit/s Modus betreiben. Das Mitlesen und Auswerten der aufgezeichneten Paketdaten erfolgt mit Netzwerkmonitoren wie zum Beispiel der frei verfügbaren Netzwerkanalyse-Software "Wireshark".

# 4 Übersicht

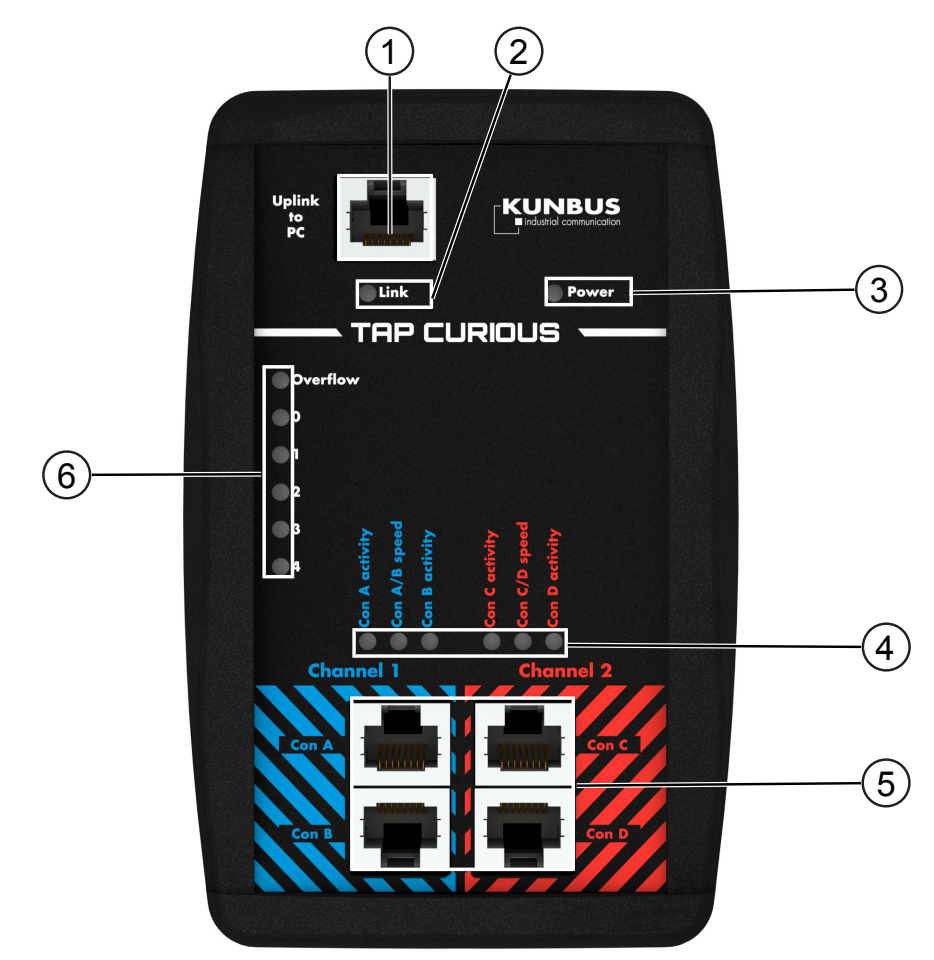

#### Abb. 1: Front

| 2 Link LED                                          |
|-----------------------------------------------------|
| 4 Status LEDs für die 2<br>Kommunikationskanäle (5) |
| 6 LEDs für Filter und Overflow                      |
|                                                     |

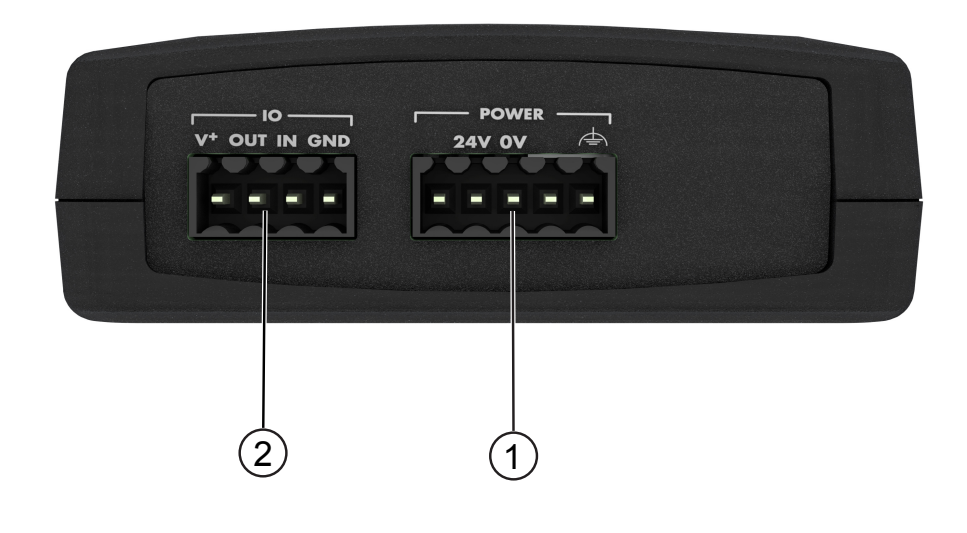

| <i>Аbb. 2:</i> Тор  |                       |
|---------------------|-----------------------|
| 1 Buchse für die    | 2 Externe Ein- und    |
| Spannungsversorgung | Ausgangsschnittstelle |

In den folgenden Abschnitten werden die einzelnen Übersichtspunkte erklärt.

## 4.1 Spannungsverorgung

Der TAP CURIOUS wird mit einem 5-poligen Stecker an das Netzteil für die Spannungsversorgung angeschlossen. Der Stecker befindet sich im Lieferumfang.

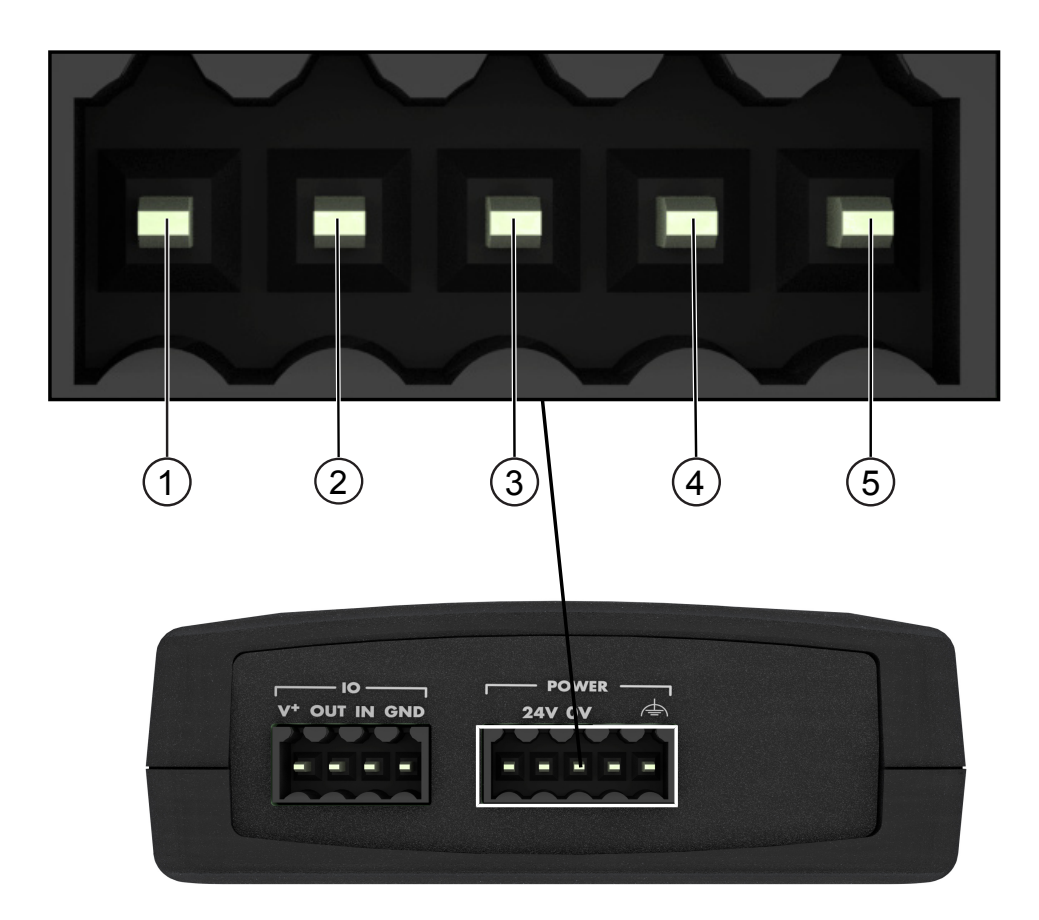

*Abb. 3:* Spannungsversorgung Die Buchse ist wie folgt belegt:

| Pin | Belegung |
|-----|----------|
| 1   | DNC      |
| 2   | 20-28 V  |
| 3   | GND      |
| 4   | DNC      |
| 5   | PE       |

Die Power LED zeigt an, ob der TAP CURIOUS an die Spannungsversorgung angeschlossen ist oder nicht:

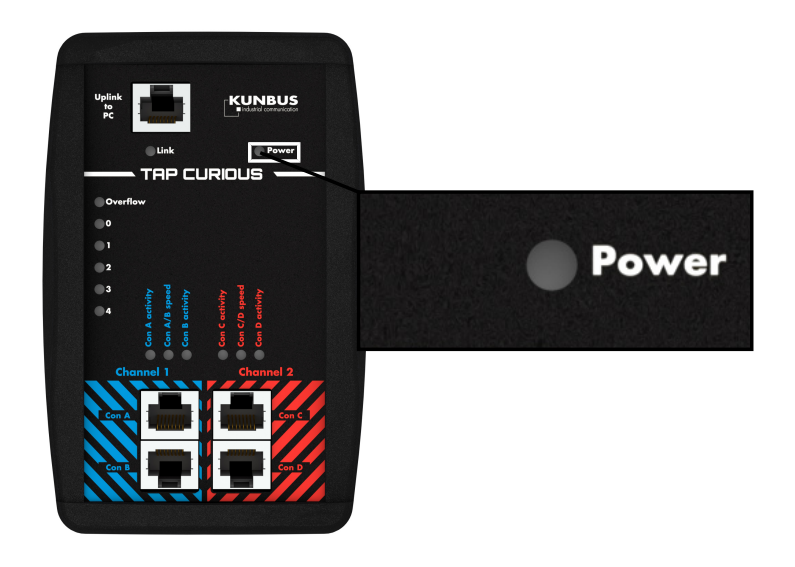

| LED   | Anzeige | Bedeutung                                                           |
|-------|---------|---------------------------------------------------------------------|
| Power | aus     | Der TAP CURIOUS ist nicht an die Spannungsversorgung angeschlossen. |
|       | grün    | Der TAP CURIOUS ist an die Spannungsversorgung angeschlossen.       |

## 4.2 Digitaler Ein- und Ausgang

Der TAP CURIOUS verfügt über einen digitalen Ein- und Ausgang. Dieser ist verpolungssicher. Die passende Klemme (Weidmüller BLZF 3.50/04/180 SN BK BX) für den digitalen Ein- und Ausgang ist im Lieferumfang enthalten.

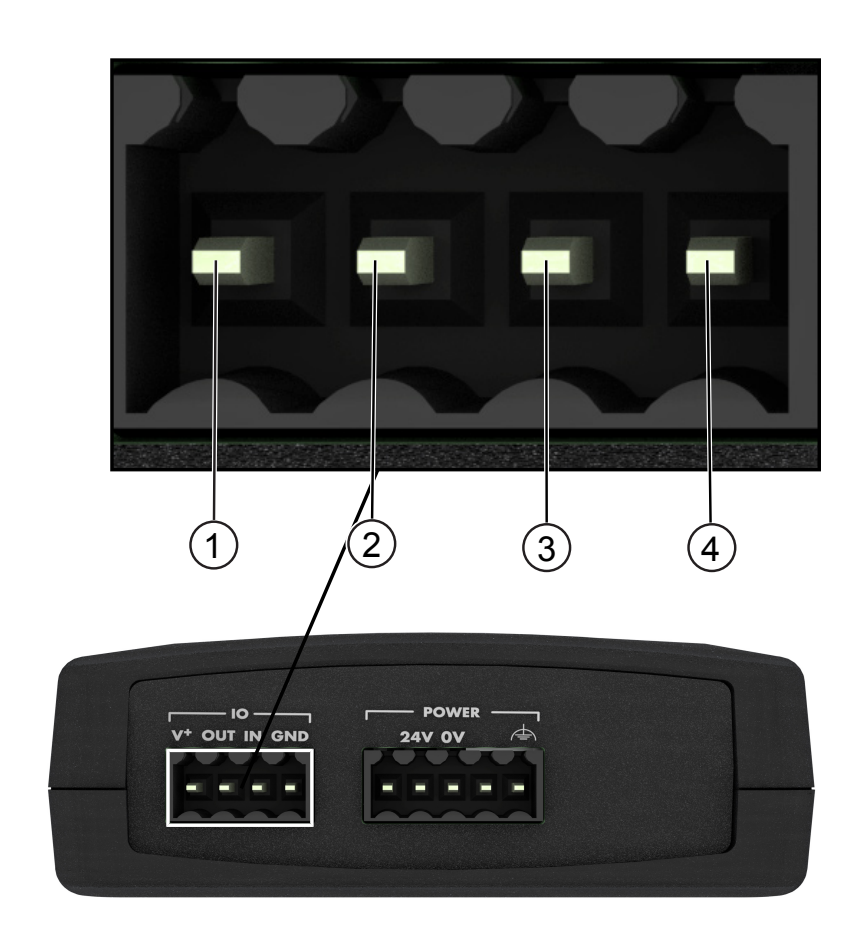

Die Buchse ist wie folgt belegt:

| Pin | Belegung          |
|-----|-------------------|
| 1   | 20-28 V           |
| 2   | Digitaler Ausgang |
| 3   | Digitaler Eingang |
| 4   | GND               |

## 4.3 Uplink-Schnittstelle

Über die Uplink-Schnittstelle können Sie den TAP CURIOUS mit Ihrem PC verbinden.

Sie benötigen dafür ein Ethernet-Kabel mit Standard-RJ45-Steckern.

Wenn Sie an Ihrem PC keinen freien RJ45-Steckplatz haben, können Sie auch einen USB-Adapter verwenden.

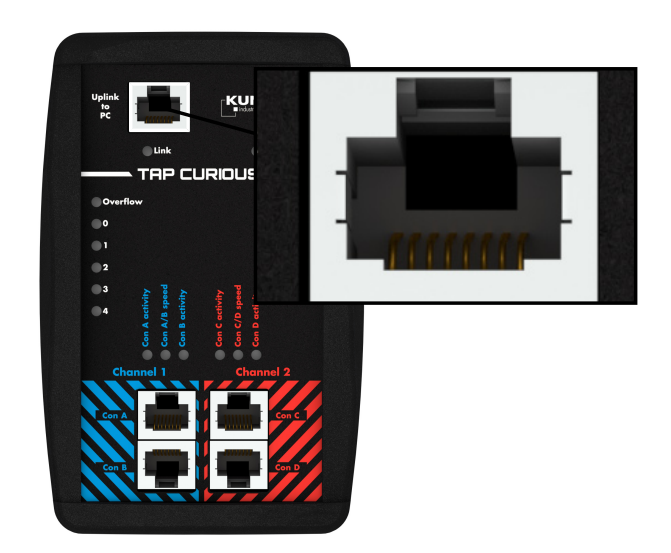

Abb. 4: Gigabit Schnittstelle

Die LED "Link" zeigt den Zustand der Schnittstelle an:

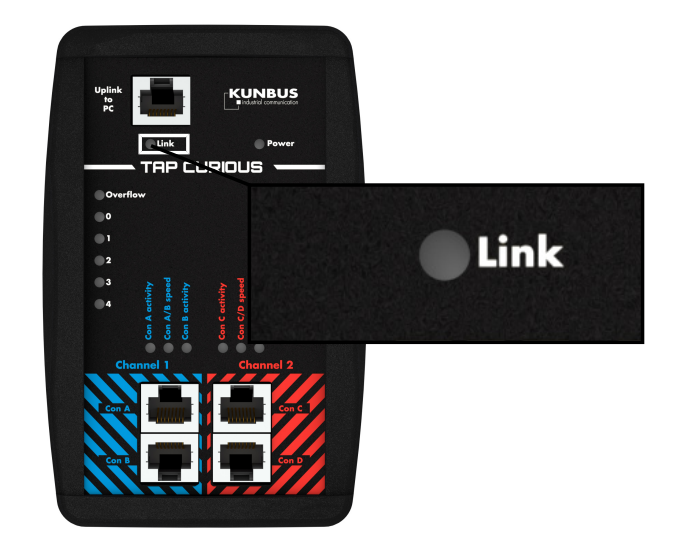

| LED  | Anzeige       | Bedeutung                                     |
|------|---------------|-----------------------------------------------|
| Link | aus           | Keine Verbindung zur Gegenstelle              |
|      | grün          | Verbindungsaufbau zur Gegenstelle erfolgreich |
|      | gelb blinkend | Kommunikation läuft                           |

## 4.4 Testeingänge

Der TAP CURIOUS hat 2 Kommunikationskanäle zum Überwachen der Leitungen. Die Ports Con 1 und Con 2, sowie Con 3 und Con 4 sind jeweils direkt zu einem Kommunikationskanal verbunden.

Sie können die Ports über ein Ethernet-Kabel mit Standard-RJ45-Steckern mit einem Gerät verbinden.

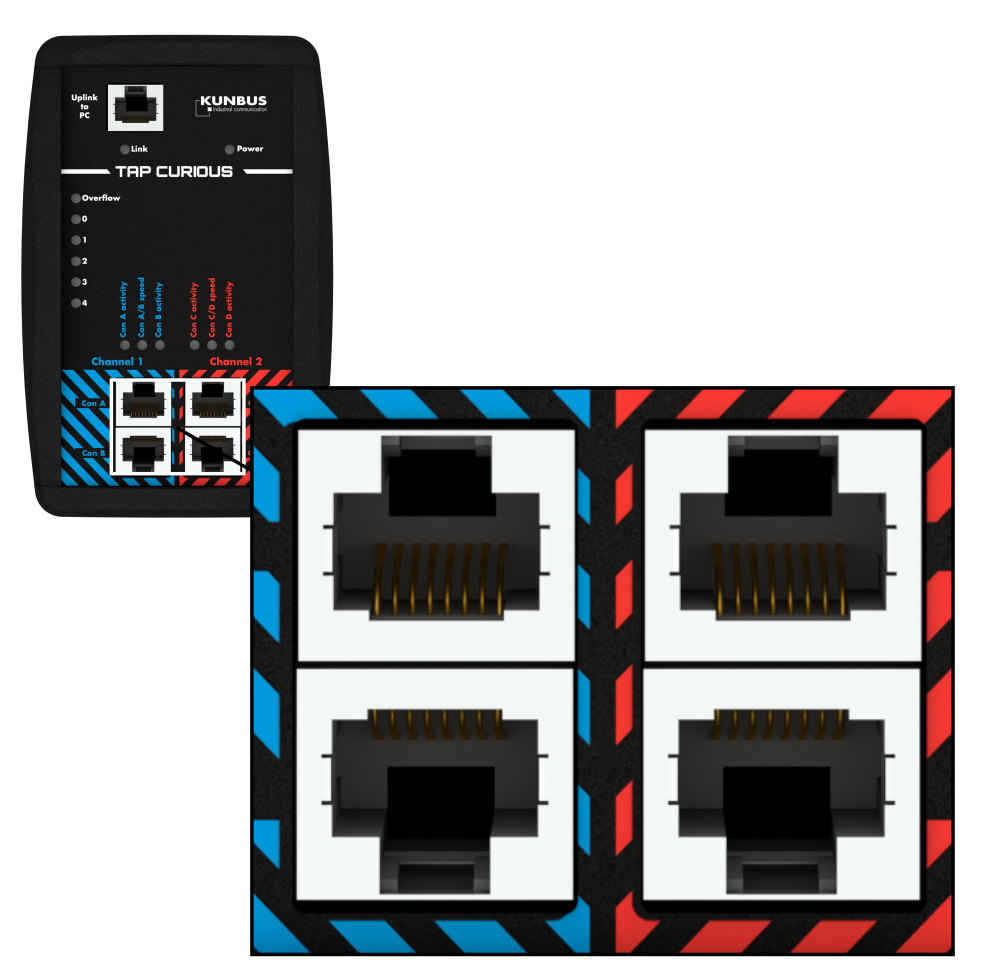

Abb. 5: Testeingänge

Status LEDs signalisieren den Zustand der einzelnen Ports:

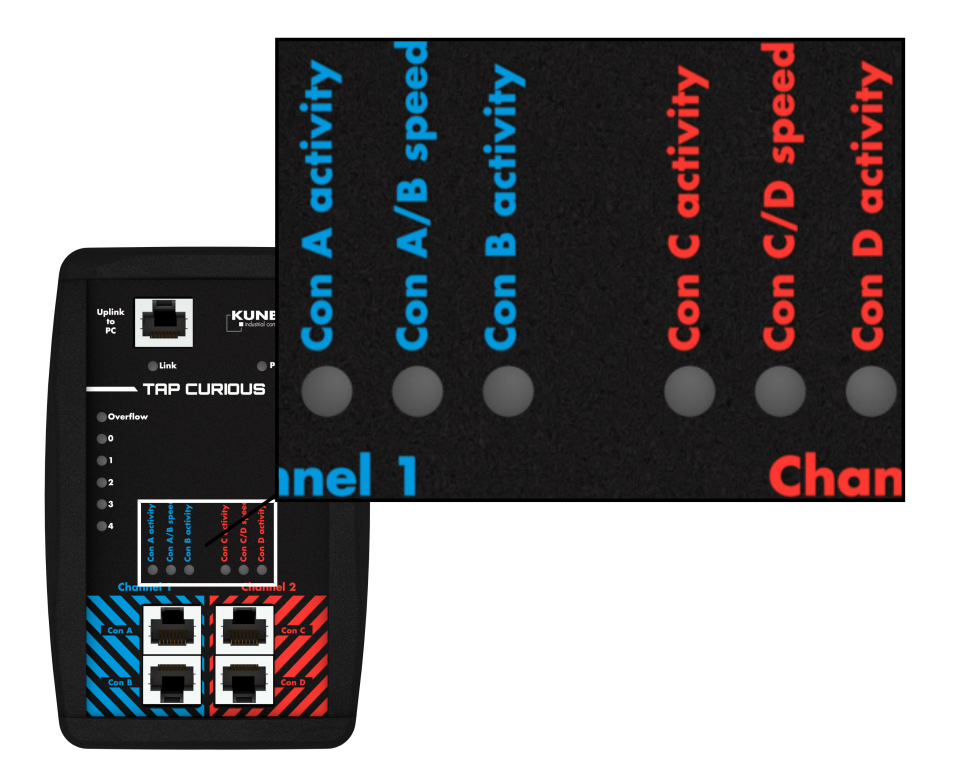

| LED                       | Anzeige       | Bedeutung                                                                                                    |
|---------------------------|---------------|----------------------------------------------------------------------------------------------------|
| Con (A, B ,C, D) activity | aus           | Keine Kommunikation                                                                                             |
|                           | grün blinkend | Kommunikation läuft                                                                                             |
|                           | rot           | Frame wurde durch einen Filter<br>blockiert (Leuchtdauer 500ms), er<br>wird nicht über den Uplink<br>ausgegeben |
| Con (A, B ,C, D) speed    | grün          | 100 Mbit/s Modus                                                                                                |
|                           | gelb          | 10 Mbit/s Modus                                                                                                 |

## 4.5 Filter und Overflow LEDs

Über Filter können Sie Frames filtern. Diese Filterergebnisse können Sie über die LEDs anzeigen. Lesen Sie im Kapitel "Filter [▶ 19]" wie das geht.

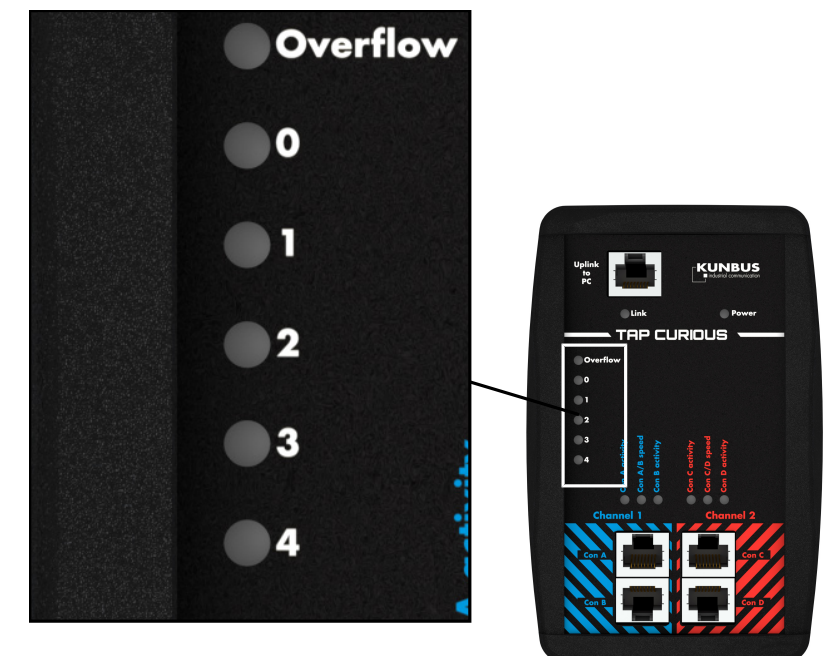

| LED        | Anzeige | Bedeutung                                                            |
|------------|---------|----------------------------------------------------------------------|
| Overflow   | aus     | Kein Überlauf Uplink Port                                            |
|            | rot     | Nur im 100 Mbit/s-Modus:<br>Überlauf Uplink Port<br>(Leuchtdauer 2s) |
| FilterLED0 | aus     | Keine Filter<br>Übereinstimmung                                      |
|            | grün    | Filter Übereinstimmung                                               |
| FilterLED1 | aus     | Keine Filter<br>Übereinstimmung                                      |
|            | grün    | Filter Übereinstimmung                                               |
| FilterLED2 | aus     | Keine Filter<br>Übereinstimmung                                      |
|            | grün    | Filter Übereinstimmung                                               |
| FilterLED3 | aus     | Keine Filter<br>Übereinstimmung                                      |
|            | grün    | Filter Übereinstimmung                                               |
| FilterLED4 | aus     | Keine Filter<br>Übereinstimmung                                      |
|            | grün    | Filter Übereinstimmung                                               |

# 5 Anwendungsbeispiele

Der TAP CURIOUS kann Geräte auf unterschiedliche Arten überwachen. Hier finden Sie 2 Beispiele.

### Beispiel 1:

Verbinden Sie Ihre Geräte wie abgebildet, um die Kommunikation zwischen zwei Geräten aufzuzeichnen. Sie können dadurch fehlerhafte Telegramme im Netzwerk finden.

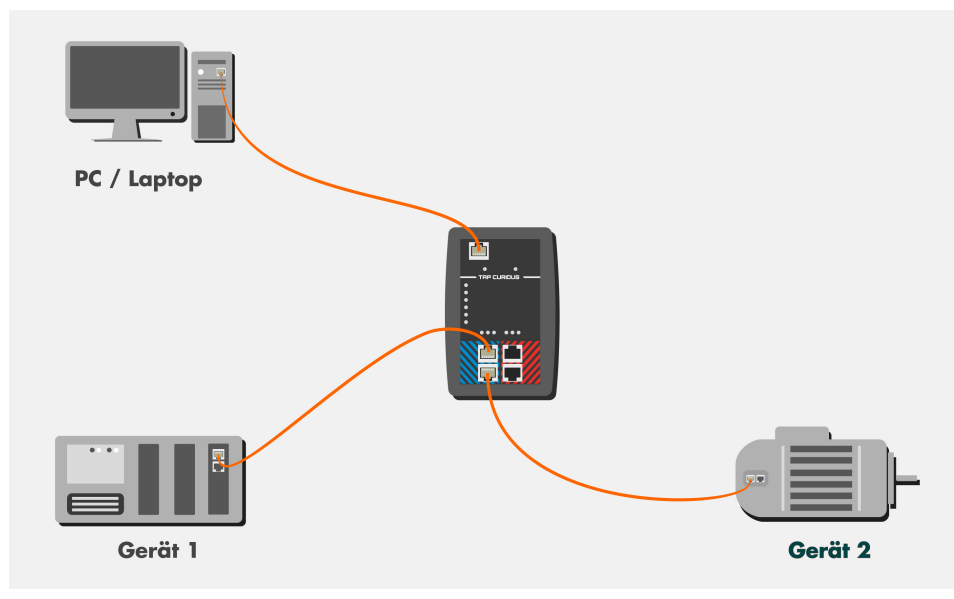

### Beispiel 2:

Verbinden Sie Ihre Geräte wie abgebildet, um die Frames vor und nach dem Durchlauf eines Gerätes zu überwachen. In diesem Beispiel wird Gerät 2 überwacht. Hier könnten Sie z. B. Folgendes analysieren:

- Durchlaufzeit des Geräts messen,
- Kontrollieren, ob Telegramme verfälscht oder verschluckt werden,
- Jitter von zyklischen Telegrammen messen.

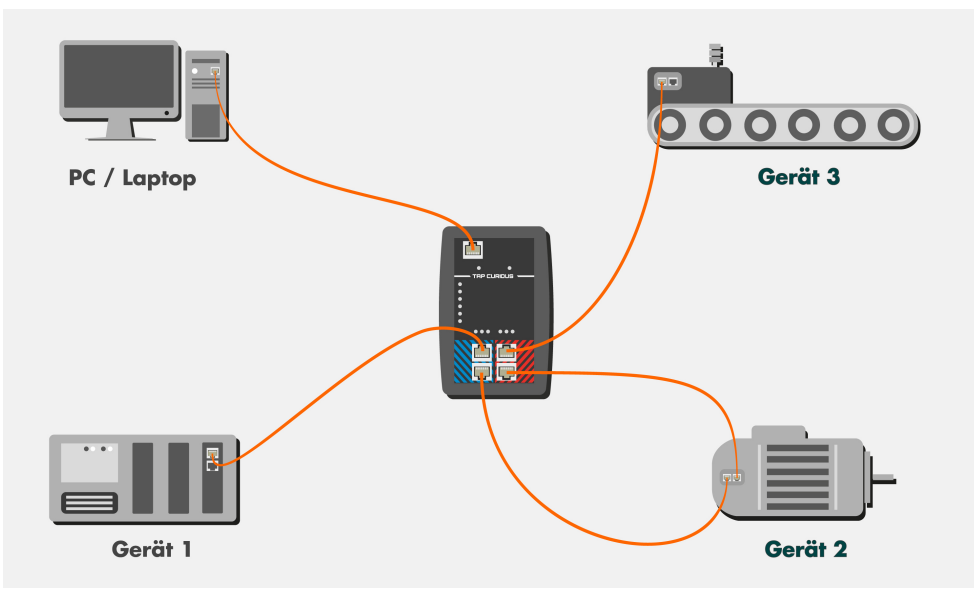

# 6 TAP in Betrieb nehmen

- Packen Sie das Gerät aus und überzeugen Sie sich, dass alle im Lieferumfang genannten Komponenten vorhanden sind.
- Schließen Sie das Gerät mit dem beiliegenden Netzteil an.
  - ⇒ Die POWER LED leuchtet.
- Laden Sie sich die Netzwerkanalyse-Software "Wireshark" auf den PC und installieren Sie sie. Sie finden Wireshark auf www.wireshark.org.
- Laden Sie sich die Wireshark-Plugin-DLL von der KUNBUS-Webseite herunter und kopieren Sie die DLL-Datei in das Plug-in-Verzeichnis von Wireshark (z. B.: C:\Programme\Wireshark\plugins\1.10.2). Ab der Whireshark-Version 2.6.0 hat sich die Dateistruktur geändert. Der Ablageort für die DLL-Datei ist hier: ...\Wireshark\plugins\2.6\epan

Abhängig davon, ob Sie die 32- oder die 64-Bit-Version von Wireshark verwenden, müssen Sie die entsprechende DLL-Datei herunterladen:

- 32-Bit-Version: tap32\_1xxx.dll (Wireshark-Plugin WIN32)
- 32-Bit-Version: tap32\_2xxx.dll (Wireshark-Plugin WIN32)
   64-Bit-Version: tap64 1xxx.dll (Wireshark-Plugin WIN64)
- 64-Bit-Version: tap64\_1xxx.dll (Wireshark-Plugin WiN64)

xxxx steht für die verwendete Version (z.B. 1.10.2)

- Verbinden Sie den TAP CURIOUS über ein RJ45-Kabel mit einer Ethernet-Schnittstelle des PCs. Die "Link"-LED leuchtet, sobald die Verbindung zwischen PC und TAP CURIOUS erfolgt ist.
- Stecken Sie die zu pr
  üfende Leitung in einen der Probe-Ports. Die Buchsen "Con A" und "Con B" und die Buchsen "Con C" und "Con D" sind jeweils direkt verbunden. Deshalb ist hier auch bei ausgeschaltetem TAP eine Kommunikation möglich. Die LEDs "Speed" zeigen die eingestellte Verbindungsgeschwindigkeit der Probe-Ports. Wenn auf der Leitung Telegramme gesendet werden, blinkt die LED "activity" gr
  ün.
- Starten Sie Wireshark auf dem PC und aktivieren Sie das Plug-in "TAP" im Menü unter "Edit > Preferences > Protocols > TAP".

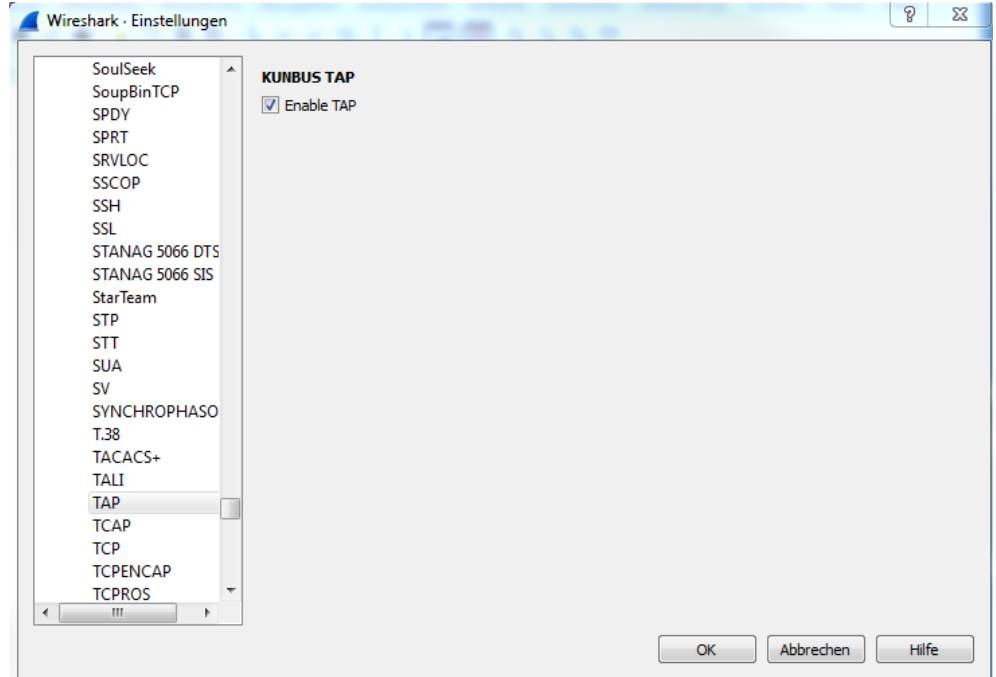

Abb. 6: Wireshark Plugin

- Im Hauptfenster werden alle verfügbaren Ethernet-Schnittstellen aufgelistet.
   Klicken Sie auf die gewünschte Ethernet-Schnittstelle, um diese auszuwählen.
- Stellen Sie über den Webserver ggf. Filter ein. Damit können Sie gezielt nach gewünschten Frames suchen und vermeiden, dass der Arbeitsspeicher Ihres PCs zu stark beansprucht wird.
- ⇒ Sie können die Daten jetzt mit Wireshark auswerten.

Der TAP CURIOUS erweitert die Ethernet-Pakete um 20 Byte an Zusatzinformationen. Sie können den TAP CURIOUS auch ohne das Plug-in oder mit einem anderen Ethernet-Analyse-Programm nutzen. Allerdings können Sie dann diese Zusatzinformationen nicht auswerten. Außerdem kann es vorkommen, dass das Analyse-Programm ein Datenpaket aufgrund dieser Zusatzinformationen als fehlerhaft meldet.

Informationen zu den Zusatzdaten finden Sie im Kapitel "Schnittstelle überwachen [▶ 57]".

# 7 Filter

## 7.1 Wozu verwendet man Filter?

Der TAP CURIOUS registriert alle Ethernet-Frames, die auf den angeschlossenen Netzwerk-Leitungen gesendet werden. Über die Buchse "Uplink to PC" sendet der TAP die Ethernet-Frames an den angeschlossenen PC. Mit Hilfe von Wireshark werden diese Frames auf den Arbeitsspeicher (RAM) Ihres PCs geschrieben.

Das erschwert Ihnen nicht nur die Überwachung der Daten, sondern kann auch dazu führen, dass der Arbeitsspeicher überlastet wird und Ihr PC abstürzt.

Um das zu vermeiden, können Sie für jeden Probeport verschiedene Filter einstellen. Diese Filter prüfen, ob der eingehende Frame die Eigenschaften erfüllt, die Sie in den Filtereinstellungen festgelegt haben. Entsprechen die Daten diesen Eigenschaften, werden sie auf den Arbeitsspeicher Ihres PCs geschrieben. Entsprechen die Daten diesen Eigenschaften nicht, werden sie ignoriert.

Folgende Filterelemente stehen zur Verfügung:

#### Statusfilter

Mit dem Statusfilter können Sie Eigenschaften wie z. B. die Empfangszeit oder den Status eines Frames filtern. Dieser Filter wird auf die 20 Bytes angewendet, die zusätzlich zum Standard-Frame gesendet werden.

#### Teilfilter

Mit dem Teilfilter können Sie innerhalb des Frames Daten auf Gleichheit oder Ungleichheit filtern. Dazu stehen 16 Words (4 Bytes) zur Verfügung, die aufeinanderfolgend geprüft werden können.

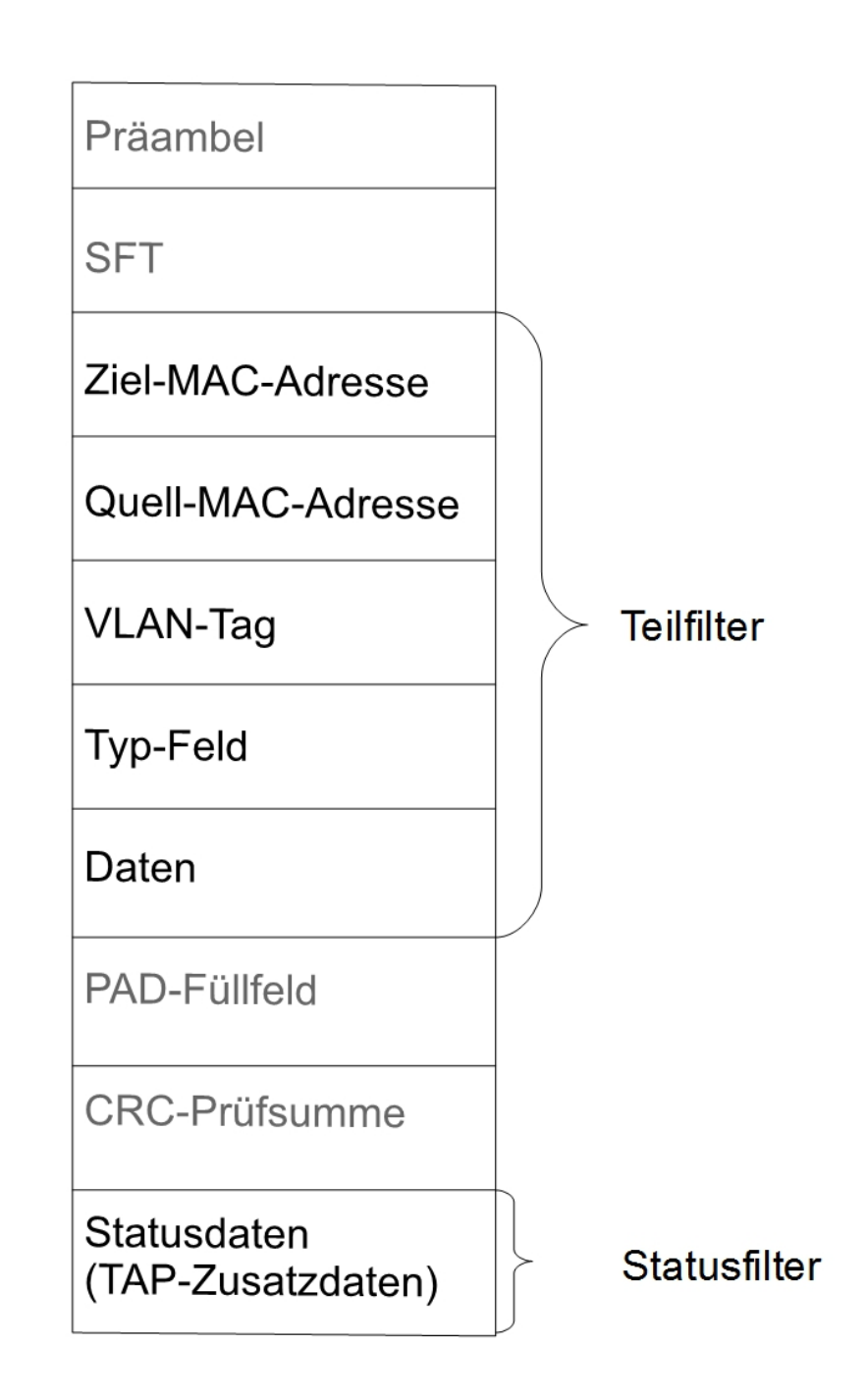

Sie können insgesamt 5 Filter pro Probeport einstellen.

## 7.2 Filter einstellen

Voraussetzungen:

- ✓ Wireshark ist auf Ihrem PC installiert.
- ✓ Der TAP CURIOUS ist ordnungsgemäß angeschlossen.
- Öffnen Sie das Netzwerk- und Freigabecenter auf Ihrem PC.

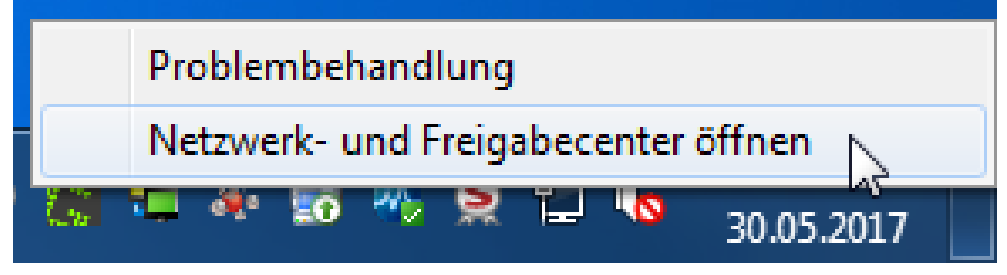

• Klicken Sie auf "Adaptereinstellungen ändern".

| Systemsteuerung                                              | erung > Netzwerk und Internet > Netzwerk- und Freigabecenter 🗸 4 Systemsteuerung durchsuchen P                                                                            |  |  |
|--------------------------------------------------------------|----------------------------------------------------------------------------------------------------|--|--|
| Datei Bearbeiten Ansicht Ext                                 | tras ?                                                                                                    |  |  |
| Startseite der Systemsteuerung<br>Adaptereingellungen ändern | Zeigen Sie die grundlegenden Informationen zum Netzwerk an, und richten Sie<br>Verbindungen ein.                                                                          |  |  |
| Erweiterte<br>Freigabeeinstellungen ändern                   | PC Mehrere Netzwerke Internet<br>(dieser Computer)                                                                                                    |  |  |
|                                                              | Aktive Netzwerke anzeigen Verbindung herstellen oder trennen                                                                                                    |  |  |
|                                                              | Domänennetzwerk Zugriffstyp: Internet<br>Verbindungen: UAN-Verbindung                                                                                                    |  |  |
|                                                              | Nicht identifiziertes Netzwerk Zugriffstyp: Kein Netzwerkzugriff<br>Offentliches Netzwerk Verbindungen: § LAN-Gbit-TAP                                                    |  |  |
|                                                              | Netzwerkeinstellungen ändern                                                                                                    |  |  |
|                                                              | Neue Verbindung oder neues Netzwerk einrichten<br>Richtet eine Drahtlos-, Breitband-, Einwähl-, Ad-hoc- oder VPN-Verbindung bzw. einen Router oder<br>Zugriffspunkt ein.  |  |  |
|                                                              | 🛬 Verbindung mit einem Netzwerk herstellen                                                                                                    |  |  |
|                                                              | Stellt (erneut) eine Verbindung mit einem Drahtlosnetzwerk, verkabelten Netzwerk, Einwählnetzwerk<br>oder VPN-Netzwerk her.                                               |  |  |
|                                                              | Heinnetzgruppen- und Freigabeoptionen auswählen<br>Ermöglicht Zugriff auf Dateien und Drucker auf anderen Netzwerkcomputern zu, oder ändert die<br>Freigabeeinstellungen. |  |  |
| Siehe auch<br>Heimnetzgruppe<br>Internetoptionen             | Probleme beheben<br>Diagnostiziert und behebt Netzwerkprobleme, oder ruft Problembehandlungsinformationen ab.                                                             |  |  |
| Windows-Firewall                                             |                                                                                                    |  |  |

 Öffnen Sie auf die Netzwekverbindung Ihres TAP CURIOUS mit einem Doppelklick.

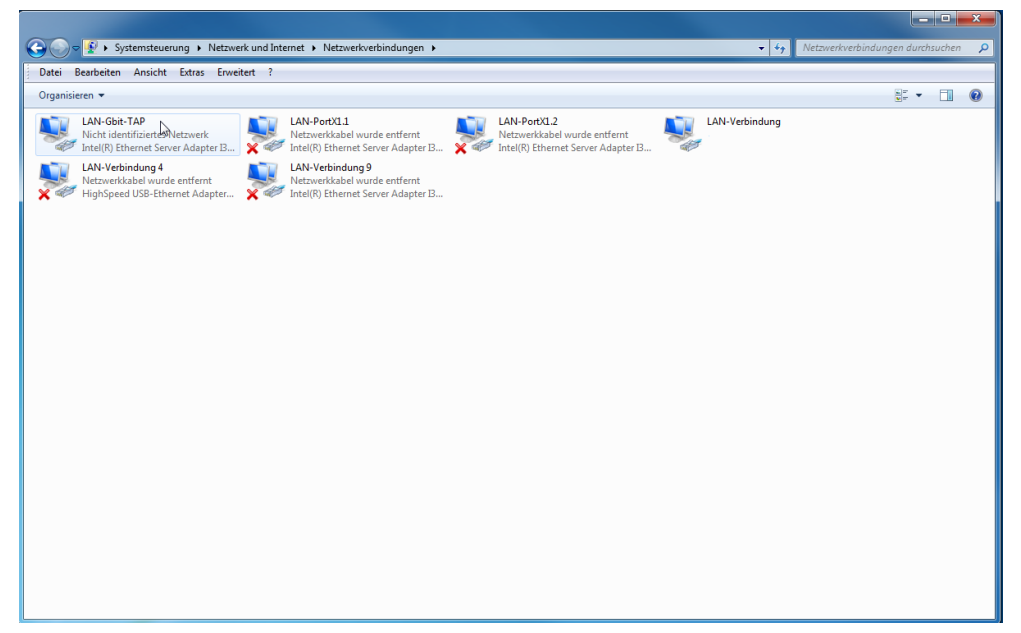

• Klicken Sie auf "Eigenschaften"

| Status von LAN-Gbit-TAP | x               |
|-------------------------|-----------------|
| Allgemein               |                 |
| Verbindung              |                 |
| IPv4-Konnektivität:     | Nicht verbunden |
| IPv6-Konnektivität:     | Nicht verbunden |
| Medienstatus:           | Aktiviert       |
| Dauer:                  | 2 Tage 01:58:46 |
| Übertragungsrate:       | 1,0 GBit/s      |
| Details                 |                 |
| Aktivität               |                 |
| Gesendet — 💵            | Empfangen       |
| Bytes: 0                | 385.181         |
| Eigel schaften          | Diagnose        |
|                         | Schließen       |

 Aktivieren Sie das Protokoll "IPv4". Sie benötigen dieses Protokoll, um die Filtereinstellungen über den Webserver vornehmen zu können.

| Eigenschaften von LAN-Gbit-TAP                           |  |  |  |
|----------------------------------------------------------|--|--|--|
| Netzwerk Freigabe                                        |  |  |  |
| Verbindung herstellen über:                              |  |  |  |
| Intel(R) Ethemet Server Adapter I340-T4                  |  |  |  |
| Konfigurieren                                            |  |  |  |
| Diese Verbindung verwendet folgende Elemente:            |  |  |  |
| Client für Microsoft-Netzwerke  Guesenseinen             |  |  |  |
| 🗆 📮 Datei- und Druckerfreigabe für Microsoft-Netzwerke   |  |  |  |
| - Internetprotokoll Version 6 (TCP/IPv6)                 |  |  |  |
| Internetprotokoll Version 4 (TCP/IPv4)                   |  |  |  |
| 🗠 🛶 E/A-Treiber für Verbindungsschicht-Topologieerkennun |  |  |  |
| Antwort fur Verbindungsschicht-Topologieerkennung        |  |  |  |
|                                                          |  |  |  |
| Installieren Deinstallieren Eigenschaften                |  |  |  |
| Beschreibung                                             |  |  |  |
| TCP/IP, das Standardprotokoll für WAN-Netzwerke, das den |  |  |  |
| Netzwerke ermöglicht.                                    |  |  |  |
|                                                          |  |  |  |
|                                                          |  |  |  |
| OK Abbrechen                                             |  |  |  |

- Öffnen Sie Wireshark
- Wählen Sie die Netzwerkverbindung zum TAP CURIOUS aus.

| 📕 Tł | e Wire   | shark N      | etworl | c Analyzer |         |                 |                             |                     |           |         | The public Discourses |
|------|----------|--------------|--------|------------|---------|-----------------|-----------------------------|---------------------|-----------|---------|-----------------------|
| File | Edit     | View         | Go     | Capture    | Analyze | Statistics      | Telephony                   | Wireless            | Tools     | Help    |                       |
|      |          | ۲            | 010    | XC         | 9 👳 د   | ⇒ ≌ ↑           | ↓ 🔳 🗏                       | $\oplus$ $\Theta$ ( | €,⊞       |         |                       |
| A    | pply a d | lisplay filt | er <   | :Ctrl-/>   |         |                 |                             |                     |           |         |                       |
|      |          |              |        |            |         |                 |                             |                     |           |         |                       |
|      |          |              |        |            |         |                 |                             |                     |           |         |                       |
|      |          |              |        |            | We      | lcome to V      | Vireshark                   |                     |           |         |                       |
|      |          |              |        |            | Ca      | pture           |                             |                     |           |         |                       |
|      |          |              |        |            | usi     | ng this filter: | Enter a ca                  | pture filter .      |           |         |                       |
|      |          |              |        |            | LAN     | I-PortX1.2      |                             |                     |           |         | _                     |
|      |          |              |        |            | LAN     | I-PortX1.1      |                             |                     |           |         |                       |
|      |          |              |        |            | LAN     | I-Gbit-TAP      |                             |                     |           |         | _                     |
|      |          |              |        |            | Inte    | I(R) 325701 No  | A Ginabit Nety<br>addresses | vork Conne          | ction: LA | N-Verbi | andung A              |
|      |          |              |        |            | LAN     | I-Verbir No     | capture filter              |                     |           |         | -                     |
|      |          |              |        |            | LAN     | I-verbilfraram  | y é                         |                     |           |         | -                     |

- ⇒ Der TAP CURIOUS sendet ein Broadcast-Frame. Aus diesem Frame können Sie die aktuelle IP-Adresse des TAP CURIOUS ermitteln. Wenn Sie den TAP CURIOUS zum ersten Mal in Betrieb nehmen, ist die voreingestellte IP-Adresse: 192.168.0.10.
- Klicken Sie auf "Address Resolution Protocol".
- Notieren Sie sich die IP-Adresse des TAP CURIOUS.

| Capturing from LAN-Gbit-TAP                                                                                                    | Contraction of Contraction of Contra | - 0 -×-                         |
|----------------------------------------------------------------------------------------------------|----------------------------------------------------------------------------------------------------|---------------------------------|
| File Edit View Go Capture Analyze Statistics Telephony Wireless Tools Help                                                                                                    |                                                                                                    |                                 |
|                                                                                                    |                                                                                                    |                                 |
| R Apply a display film <cdi></cdi>                                                                                                    |                                                                                                    | Expression . + TAP              |
| No. Time Source Destination Protocol Length 3nfo                                                                                                    |                                                                                                    |                                 |
| s o connect present present or relations AD for 137.138.1.138 (Repart)                                                                                                    |                                                                                                    |                                 |
| ) Frame 1: de lyres as size (400 bits), de lyres captured (400 bits) de interfere 0<br>) biblienes 11, size invasous (miniferintett), size invasous (miniferintettett)                                                                                                    |                                                                                                    |                                 |
| ( Address Strahlatine Pretocal (regener/pretations APP)<br>Protocal lypes: The (debbe)<br>mechanes time is<br>protocal lypes: The (debbe)<br>mechanes time is<br>( debbe)<br>mechanes time is<br>protocal lypes: The (debbe)<br>( debbe)<br>( debbe |                                                                                                    |                                 |
| Tranget NF Laborest Holdenby Bool Holdenby (Holdenby Holdenboor)<br>Tanget IF Address 1 30.101.1.100                                                                                                    |                                                                                                    |                                 |
|                                                                                                    |                                                                                                    |                                 |
|                                                                                                    |                                                                                                    |                                 |
| ◎ Z LAN-Ght/TAP: <hr/> we capture in progress>                                                                                                    | Packets: 1 · Displayed: 1 (100.0%)                                                                                                    | Profile: Default                |
| 🚯 🙋 📵 🚆 🕎 🌉 📶 🔤 🖉 🚳 🔄 👘                                                                                                    | ◎田島●宮市の                                                                                                    | 5 🐻 🛝 🙊 🗊 🌆 09:32<br>01.06:2017 |

- Geben Sie die IP-Adresse in die Adresszeile Ihres Browsers ein.
- $\Rightarrow$  Der Webserver öffnet sich.

Sie können hier nun die gewünschten Filtereinstellungen und die Konfiguration des TAP CURIOUS vornehmen.

Der Webserver hat 2 Modi:

Der Modus "Edit Registers (Expert)" ist für Sie geeignet, wenn Sie sich bereits sehr gut mit dem Aufbau eines Ethernet-Frames auskennen.

Der Modus "Filter Basic" ist für Sie geeignet, wenn Sie nicht so häufig mit diesem Thema zu tun haben und sich noch etwas mehr Unterstützung wünschen.

Eine detaillierte Auflistung der Parameter für Filtereinstellungen und Konfiguration des TAP CURIOUS finden Sie im Kapitel "Tabellarische Auflistung der Filter-und Konfigurationsregister [▶ 41]".

In den folgenden Kapiteln beschreiben wir, wie die Einstellungen im Webserver vorgenommen werden.

### 7.2.1 Einstellungen im Basic-Modus

Der Basic-Modus eignet sich für Sie, wenn Sie die Filtereinstellungen möglichst komfortabel setzen möchten oder auch etwas Unterstützung benötigen. Filtereinstellungen, die Sie im Expert-Mode in mehreren Registern einstellen müssten, können Sie hier in einem einzigen Menüpunkt einstellen.

- ✓ Ihr TAP CURIOUS ist ordnungsgemäß installiert.
- ✓ Ihre Netzwerkverbindung zum TAP CURIOUS ist aktiv.
- ✓ Sie haben den Webserver geöffnet.
- Klicken Sie auf "Filter-Basic"
- ⇒ Der Basic-Modus öffnet sich.

#### Filter einstellen

 Klicken Sie auf das Register eines Ports, auf den Sie Filter setzen möchten (z. B.,,Con A").

| Channel 1                           | Channel 2 TAP CURIOUS - Filter Basic - V1.0 |  |  |  |  |  |  |
|-------------------------------------|---------------------------------------------|--|--|--|--|--|--|
|                                     |                                             |  |  |  |  |  |  |
| Con                                 | DestAddressfilter                           |  |  |  |  |  |  |
| Λ                                   | SrcAddressfilter                            |  |  |  |  |  |  |
| A                                   | EtherType                                   |  |  |  |  |  |  |
| Off Save Delete                     | P PIP IPv4 DestAddressfilter                |  |  |  |  |  |  |
| (buttons affect ALL filters in port | IPv4 SrcAddressfilter                       |  |  |  |  |  |  |
| Log:<br>07:51:57: X1.1(ALL) on      | extern Out                                  |  |  |  |  |  |  |
| ^                                   | • LED 0                                     |  |  |  |  |  |  |
|                                     | • LED 1                                     |  |  |  |  |  |  |
|                                     | • LED 2                                     |  |  |  |  |  |  |
|                                     | LED 3                                       |  |  |  |  |  |  |
| ~                                   | • LED 4                                     |  |  |  |  |  |  |
|                                     | last saved: 6/7/2017 7:52:40                |  |  |  |  |  |  |

Hier können Sie Filter für den ausgewählten Port einstellen.

- $\,\circ\,$  Klicken Sie auf das orangefarbene Dreieck vor der Filteroption.
- ⇒ Sie sehen jetzt das Menü, in dem Sie die Filter einstellen können.

| Con A Con B                                                                                                    | Con C Con D                                                                                                    | Configuration |        | Save ALL In              | port Export |  |
|----------------------------------------------------------------------------------------------------|----------------------------------------------------------------------------------------------------|---------------|--------|--------------------------|-------------|--|
| Con 5                                                                                                    | DestAddressfilter                                                                                                    |               |        |                          |             |  |
|                                                                                                    | set filter<br>Data                                                                                                    | r             | negate | external input<br>Yes/No | negate      |  |
| (buttons affect ALL filters in port!)                                                                                                    | c8:3e:a7:00:01:02                                                                                                    | 2             |        |                          | Off Delete  |  |
| 07:51:57: X1.1(ALL) on         >         0         >         >         >         >         >         >         >         >         >         >         >         >         >         >         >         >         >         >         >         >         >         >         >         >         >         >         >         >         >         >         >         >         >         >         >         >         >         >         >          >         >         >         >         >         >         >         >         >         >         >         >         >         > <th>ircAddressfilter<br/>EtherType<br/>Pv4 DestAddressfilter<br/>Pv4 SrcAddressfilter<br/>extern Out<br/>LED 0<br/>LED 1<br/>LED 2<br/>LED 3<br/>LED 3<br/>LED 4</th> <th></th> <th></th> <th></th> <th></th> <th></th> | ircAddressfilter<br>EtherType<br>Pv4 DestAddressfilter<br>Pv4 SrcAddressfilter<br>extern Out<br>LED 0<br>LED 1<br>LED 2<br>LED 3<br>LED 3<br>LED 4 |               |        |                          |             |  |

Alle Filtereinstellungen werden erst verwendet, wenn Sie den Filter aktivieren und die Einstellungen speichern. Klicken Sie dazu auf die Schaltflächen "On" und "Save".

Sie können folgende Filter einstellen:

| Dest. Addressfilter | Hier können Sie Frames filtern, die an eine bestimmte MAC-Adresse gesendet |
|---------------------|----------------------------------------------------------------------------|
|                     | werden. Tragen Sie dazu die gewünschte MAC-Adresse ein.                    |

Aktivieren Sie das Kontrollfeld "set filter > negate", um alle Frames zu filtern, die nicht an diese MAC-Adresse gesendet werden.

Sie können den Filter mit dem externen Eingang kombinieren. Aktivieren Sie dazu das Kontrollfeld "external input > Yes/No".

Aktivieren Sie das Kontrollfeld "external input > negate", wenn der externe Eingang "Low" sein muss.

Hier können Sie Frames filtern, die von einer bestimmten MAC-Adresse gesendet werden. Tragen Sie dazu die gewünschte MAC-Adresse ein.

Aktivieren Sie das Kontrollfeld "set filter > negate", um alle Frames zu filtern, die nicht von dieser MAC-Adresse gesendet werden.

Sie können den Filter mit dem externen Eingang kombinieren. Aktivieren Sie dazu das Kontrollfeld "external input > Yes/No".

Aktivieren Sie das Kontrollfeld "external input > negate", wenn der externe Eingang "Low" sein muss.

Src. Addressfilter

#### Wir haben hier die Werte einiger wichtiger Protokolle für Sie zusammengestellt: Protokoll Type 0x0800 IP Internet Protocol, Version 4 (IPv4) 0x0804 Address Resolution Protocol (ARP) 0x8100 VLAN Tag 0x8892 PROFINET 0x884A EtherCAT 0x88AB POWERLINK 0x88CD SERCOS III Aktivieren Sie das Kontrollfeld "set filter > negate", um alle Frames zu filtern, die nicht dem ausgewählten Ethernet-Type entsprechen. Sie können den Filter mit dem externen Eingang kombinieren. Aktivieren Sie dazu das Kontrollfeld "external input > Yes/No". Aktivieren Sie das Kontrollfeld "external input > negate", wenn der externe Eingang "Low" sein muss. IPv4 Dest, Addressfilter Hier können Sie Frames filtern, die an eine bestimmte IP-Adresse gesendet werden. Tragen Sie dazu die gewünschte IP-Adresse ein. Aktivieren Sie das Kontrollfeld "set filter > negate", um alle Frames zu filtern, die nicht an diese IP-Adresse gesendet werden. Sie können den Filter mit dem externen Eingang kombinieren. Aktivieren Sie dazu das Kontrollfeld "external input > Yes/No". Aktivieren Sie das Kontrollfeld "external input > negate", wenn der externe Eingang "Low" sein muss. IPv4 Src. Addressfilter Hier können Sie Frames filtern, die von einer bestimmten IP-Adresse gesendet werden. Tragen Sie dazu die gewünschte IP-Adresse ein. Aktivieren Sie das Kontrollfeld "set filter > negate", um alle Frames zu filtern, die nicht von dieser IP-Adresse gesendet werden. Sie können den Filter mit dem externen Eingang kombinieren. Aktivieren Sie dazu das Kontrollfeld "external input > Yes/No". Aktivieren Sie das Kontrollfeld "external input > negate", wenn der externe Eingang "Low" sein muss.

Hier können Sie nach dem Protokolltyp filtern, mit dem die Nutzdaten eines Frames gesendet werden. Die Werte entsprechen der Ethernet-Spezifikation.

Ethernet Type

| Extern Out, LED 0-4                     | Hier können Sie einstellen, was mit dem Ergebnis eines Filters passiert. Trifft ein<br>Filter zu, können Sie das durch die Filter LEDs oder den externen Ausgang<br>darstellen.              |
|-----------------------------------------|----------------------------------------------------------------------------------------------------|
|                                         | Damit die Konfigurations-Einstellungen verwendet werden, müssen Sie diese speichern.                                                                                                    |
|                                         | Beispiel:                                                                                                    |
|                                         | Sie möchten alle Frames filtern, die von der MAC-Adresse "C8 3E A7 01 23 45" gesendet werden. LED 2 soll aufleuchten, wenn ein Frame von der MAC-Adresse "C8 3E A7 01 23 45" gesendet wurde. |
|                                         | <ul> <li>Stellen Sie im Menü "Dest. Addressfilter" den Wert "C8 3E A7 01 23 45" ein.</li> </ul>                                                                                              |
|                                         | <ul> <li>Aktivieren Sie im Menü "LED 2", im Kontrollfeld "Dest. Addressfilter" das<br/>Kästchen "set".</li> </ul>                                                                            |
|                                         | Damit der TAP CURIOUS Ihre Filtereinstellungen verwendet, müssen Sie diese speichern.                                                                                                    |
| Konfiguration speichern                 | Sobald Sie Filter und Konfiguration gespeichert haben, besteht die Möglichkeit,<br>diese Einstellungen zu speichern um sie zu einem späteren Zeitpunkt zu<br>verwenden.                      |
|                                         | <ul> <li>Klicken Sie auf Export.</li> </ul>                                                                                                    |
|                                         | <ul> <li>Geben Sie einen Dateinamen an</li> </ul>                                                                                                    |
|                                         | <ul> <li>Klicken Sie auf ok</li> </ul>                                                                                                    |
| Vorhandene Konfigurationsdatei<br>laden | Sofern Sie bereits eine Konfiguration im Webserver gespeichert haben, können Sie diese Datei jederzeit wieder auf den TAP CURIOUS laden.                                                     |
|                                         | <ul> <li>Klicken Sie auf "Import".</li> </ul>                                                                                                    |
|                                         | <ul> <li>Wählen Sie die gewünschte Datei aus.</li> </ul>                                                                                                    |

• Klicken Sie auf "Öffnen".

### TAP CURIOUS konfigurieren

• Klicken Sie auf das Register "Configuration".

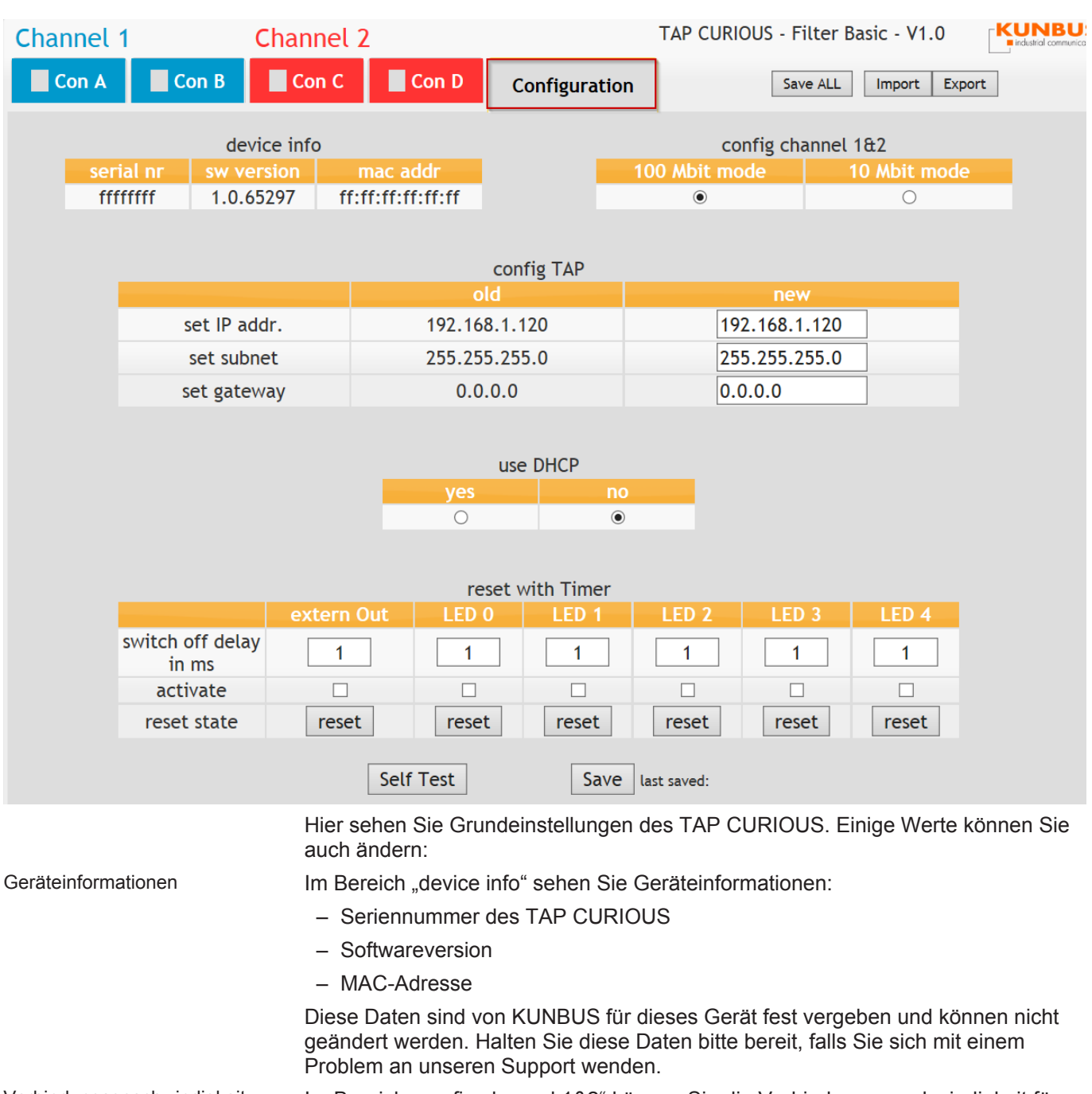

Verbindungsgeschwindigkeit einstellen

Im Bereich "config channel 1&2" können Sie die Verbindungsgeschwindigkeit für alle Ports auswählen. 100 Mbit sind voreingestellt.

 Klicken Sie auf das Auswahlfeld "10 Mbit mode2 um die Voreinstellung zu ändern.

| Konfigurieren       | Im Bereich "config TAP" können Sie folgende Kommunikationsparameter ändern:                                                                                                    |
|---------------------|----------------------------------------------------------------------------------------------------|
|                     | <ul> <li>IP-Adresse</li> <li>Die IP-Adresse sorgt dafür, dass der TAP CURIOUS innerhalb eines</li> <li>Netzwerks eindeutig erkannt werden kann. Achten Sie deshalb bei der</li> <li>Vergabe einer neuen IP-Adresse darauf, dass diese nicht bereits von einem</li> <li>anderen Gerät im Netzwerk verwendet wird.</li> <li>Falls Sie DHCP verwenden, müssen Sie die IP-Adresse nicht einstellen. Der</li> <li>TAP CURIOUS erhält die IP-Adresse in diesem Fall vom DHCP-Server.</li> </ul> |
|                     | <ul> <li>Subnet</li> <li>Hier können Sie die Netzmaske anpassen. Die Netzmaske ist eine Bitmaske,<br/>die angibt, welche Bit-Position innerhalb der IP-Adresse für die Adressierung<br/>des Netzanteils genutzt wird. Stellen Sie sicher, dass die Einstellungen, die Sie<br/>hier ändern zu Ihren Netzwerkeinstellungen passen.</li> </ul>                                                                                                    |
|                     | <ul> <li>Gateway-Adresse</li> <li>Hier können Sie die Gateway-Adresse einstellen.</li> </ul>                                                                                                    |
| DHCP verwenden      | Falls Sie einen DHCP-Server verwenden, kann dieser dem TAP CURIOUS eine<br>freie IP-Adresse zuweisen.                                                                                                    |
| Ausgänge einstellen | Im Bereich "Reset with Timer können Sie eine der Filter-LEDs oder den externen Ausgang nach einer gewählten Zeit zurücksetzen.                                                                                                    |
|                     | <ul> <li>Geben Sie im Feld "switch off delay in ms" die Zeit an, nach der, der Ausgang<br/>zurückgesetzt werden soll.</li> </ul>                                                                                                    |
|                     | <ul> <li>Aktivieren Sie das Kontrollfeld "activate"</li> </ul>                                                                                                    |
|                     | Damit die Einstellungen verwendet worden, müssen Sie diese ensichern und den                                                                                                    |

Damit die Einstellungen verwendet werden, müssen Sie diese speichern und den TAP CURIOUS neu starten.

### 7.2.2 Einstellungen im Expert-Modus

Wenn Sie sehr gute Kenntnisse über den Aufbau von Ethernet-Frames haben, können Sie den Experten-Modus verwenden, um den TAP CURIOUS zu konfigurieren und die Filter einzustellen.

#### Filter einstellen

- ✓ Ihr TAP CURIOUS ist ordnungsgemäß installiert.
- ✓ Ihre Netzwerkverbindung zum TAP CURIOUS ist aktiv.
- ✓ Sie haben den Webserver geöffnet.
- Klicken Sie auf das Register eines Ports, auf den Sie Filter setzen möchten (z. B., CON A").

| Con A          |        |                      | Convite Con R  | Con B           |        |                       | Conv to Cr |
|----------------|--------|----------------------|----------------|-----------------|--------|-----------------------|------------|
|                |        |                      | Copy to Cont D |                 | a      |                       | Copy to Co |
| eg. Name Value | Status | Timed TemelOre       |                | Reg. Name Value | Status | Time ( TerrelDee      |            |
|                |        | Time I_TargetReg     |                | 101             |        | Time1_TargetReg       |            |
| 2              |        | Time1_MaskReg        | 00000000       | 102             |        | Time1_waskReg         | 0000000    |
| 3              |        | Time2_TargetReg      |                | 103             |        | Time2_TargetReg       |            |
| 4              |        | nmez_maskreg         | 00000000       | 104             |        | Timez_waskneg         |            |
| •              |        | State_LargetReg      |                | 100             |        | State_TargetReg       |            |
| -              |        | State_MaskKeg        |                | 106             |        | State_MaskReg         |            |
| 4              |        | SegHiter1_Poskeg     |                | 107             |        | SegHiter1_Poskeg      |            |
| -              |        | SegHiter1_LargetKeg  | 00a73ec5       | 108             |        | Seg-itern_Largetkeg   |            |
| 9              |        | segriter1_MaskReg    | 111111111      | 109             |        | segriter1_maskReg     | *******    |
| U              |        | segFiter2_PosReg     | 00000001       | 110             |        | segritter2_PosReg     |            |
| 1              |        | SegFiter2_TargetReg  |                | 111             |        | SegFilter2_TargetReg  |            |
| 2              |        | SegFiter2_MaskReg    | 00001111       | 112             |        | SegFilter2_MaskReg    | 00001111   |
| 3              |        | SegFilter3_PosReg    |                | 113             |        | SegFilter3_PosReg     |            |
| 4              |        | SegFiter3_TargetReg  | 0000000        | 114             |        | SegFilter3_TargetReg  | 00000000   |
| 5              |        | SegFiter3_MaskReg    | 00001111       | 115             |        | SegFilter3_MaskReg    | ffff0000   |
| 6              |        | SegFilter4_PosReg    | 00000002       | 116             |        | SegFiter4_PosReg      | 00000002   |
| 7              |        | SegFiter4_TargetReg  | 0000000        | 117             |        | SegFilter4_TargetReg  |            |
| 3              |        | SegFilter4_MaskReg   | 11111111       | 118             |        | SegFilter4_MaskReg    | 11111111   |
| 9              |        | SegFiter5_PosReg     | 0000003        | 119             |        | SegFiter5_PosReg      | 0000003    |
| D              |        | SegFiter5_TargetReg  | 00000000       | 120             |        | SegFiter5_TargetReg   | 00000000   |
| 1              |        | SegFilter5_MaskReg   | 0000ffff       | 121             |        | SegFilter5_MaskReg    | 0000ffff   |
| 2              |        | SegFiter6_PosReg     | 0000003        | 122             |        | SegFilter6_PosReg     | 0000003    |
| 3              |        | SegFiter6_TargetReg  | 80000000       | 123             |        | SegFiter6_TargetReg   | 80000000   |
| 4              |        | SegFilter6_MaskReg   | 11110000       | 124             |        | SegFilter6_MaskReg    | 0000ffff   |
| 5              |        | SegFiter7_PosReg     |                | 125             |        | SegFiter7_PosReg      |            |
| 6              |        | SegFilter7_TargetReg | 00000000       | 126             |        | SegFilter7_TargetReg  | 00000000   |
| 7              |        | SegFiter7_MaskReg    | 00001111       | 127             |        | SegFilter7_MaskReg    | 11110000   |
| 8              |        | SegFilter8_PosReg    | 00000008       | 128             |        | SegFiter8_PosReg      | 80000000   |
| 9              |        | SegFilter8_TargetReg | 00000000       | 129             |        | SegFilter8_TargetReg  | 00000000   |
| 0              |        | SegFiter8_MaskReg    | 11110000       | 130             |        | SegFilter8_MaskReg    | 11110000   |
| 1              |        | SegFilter9_PosReg    | 0000003        | 131             |        | SegFilter9_PosReg     | 00000003   |
| 2              |        | SegFiter9_TargetReg  | 0000008        | 132             |        | SegFilter9_TargetReg  | 00000008   |
| 3              |        | SegFiter9_MaskReg    | 0000ffff       | 133             |        | SegFilter9_MaskReg    | 00002222   |
| 4              |        | SegFilter10_PosReg   | 00000006       | 134             |        | SegFilter10_PosReg    | 00000006   |
| 5              |        | SegFiter10_TargetReg | 00000000       | 135             |        | SegFilter10_TargetReg | 00000000   |
| 6              |        | SegFiter10_MaskReg   | 00001111       | 136             |        | SegFilter10_MaskReg   | 11110000   |
| 7              |        | SegFiter11_PosReg    | 00000007       | 137             |        | SegFilter11_PosReg    | 00000007   |
| 0              |        | SepElter11 TargetReg | 00000000       | 138             |        | SeqEiter11 TargetReg  | 00000000   |

Stellen Sie hier Ihre Filter ein. Im Kapitel "Tabellarische Auflistung der Filterregister [▶ 41]" finden Sie die Werte, die Sie dazu benötigen.

### Filterbeispiele

In den folgenden Filterbeispielen steht das x in der Registernummer für den dazugehörigen Port.

Con A Register (0)01, Register (0)02, Register (0)03, ...

Con B Register (1)01, Register (1)02, Register (1)03, ...

Con C Register (2)01, Register (2)02, Register (2)03, ...

Con D Register (3)01, Register (3)02, Register (3)03, ...

Nach der Destination MAC-Adresse filtern Eingabefeld für MAC-Adresse: 6 Byte

**Beispiel:** Sie möchten alle Frames filtern, die an die MAC-Adresse C8 3E A7 01 23 45 gesendet wurden.

| Register    | Parameter   | Funktion                                                       |  |  |  |  |  |
|-------------|-------------|----------------------------------------------------------------|--|--|--|--|--|
| SegFilter1  | SegFilter1: |                                                                |  |  |  |  |  |
| x07         | 00 00 00 00 | Wordoffset der MAC-Adresse                                     |  |  |  |  |  |
| x08         | 01 A7 3E C8 | Ersten 4 Bytes der MAC-Adresse                                 |  |  |  |  |  |
| x09         | FF FF FF FF | Maske auf alle Bits                                            |  |  |  |  |  |
| SegFilter2: | :           |                                                                |  |  |  |  |  |
| x10         | 00 00 00 01 | Wordoffset vom Rest der MAC-Adresse                            |  |  |  |  |  |
| x11         | 00 00 45 23 | Letzten 2 Bytes der MAC-Adresse                                |  |  |  |  |  |
| x12         | 00 00 FF FF | Maske auf die ersten 2 Bytes                                   |  |  |  |  |  |
| Filter 1:   |             |                                                                |  |  |  |  |  |
| x55         | 00 00 00 00 | Keine Negierung des SegFilter1 und 2                           |  |  |  |  |  |
| x56         | 00 00 00 03 | Filter1 besteht aus SegFilter1 und 2                           |  |  |  |  |  |
| Uplink:     |             |                                                                |  |  |  |  |  |
| x65         | 00 00 00 00 | Ausgabe nicht invertieren                                      |  |  |  |  |  |
| x66         | 00 00 00 01 | Frame wird am Uplink-Port ausgegeben, falls Filter 1 zutrifft. |  |  |  |  |  |
| Config Reg  | g:          |                                                                |  |  |  |  |  |
| 401         | xx xx xx xE | Filter für Con A aktivieren (1110)                             |  |  |  |  |  |
| 401         | xx xx xx xD | Filter für Con B aktivieren (1101)                             |  |  |  |  |  |
| 401         | xx xx xx xB | Filter für Con C aktivieren (1011)                             |  |  |  |  |  |
| 401         | xx xx xx x7 | Filter für Con D aktivieren (0111)                             |  |  |  |  |  |

Nach Protocol type IP4 und IP6 filtern

**Beispiel:** Sie möchten alle Register der Protocol TypenIPv4 und IP6 filtern. Die benötigten Werte dazu sind:

- IP4= 0x0800
- IP6= 0x86DD

| Register    | Parameter   | Funktion                                                              |  |  |  |  |  |
|-------------|-------------|-----------------------------------------------------------------------|--|--|--|--|--|
| SegFilter1  | SegFilter1: |                                                                       |  |  |  |  |  |
| x07         | 00 00 00 03 | Wordoffset von Protocol type                                          |  |  |  |  |  |
| x08         | 80 00 00 08 | IPv4 Protocol Type                                                    |  |  |  |  |  |
| x09         | 00 00 FF FF | Maske auf die ersten 2 Bytes                                          |  |  |  |  |  |
| SegFilter2: |             |                                                                       |  |  |  |  |  |
| x10         | 00 00 00 03 | Wordoffset von Protocol type                                          |  |  |  |  |  |
| x11         | 00 00 DD 86 | 86 IPv6 Type                                                          |  |  |  |  |  |
| x12         | 00 00 FF FF | Maske auf die ersten 2 Bytes                                          |  |  |  |  |  |
| Filter 1    |             |                                                                       |  |  |  |  |  |
| x55         | 00 00 00 00 | Keine Negierung des SegFilter1                                        |  |  |  |  |  |
| x56         | 00 00 00 01 | Filter1 besteht aus SegFilter1                                        |  |  |  |  |  |
| Filter 2    |             |                                                                       |  |  |  |  |  |
| x57         | 00 00 00 00 | Keine Negierung des SegFilter2                                        |  |  |  |  |  |
| x58         | 00 00 00 02 | Filter2 besteht aus SegFilter2                                        |  |  |  |  |  |
| Uplink      |             |                                                                       |  |  |  |  |  |
| x65         | 00 00 00 00 | Ausgabe nicht invertieren                                             |  |  |  |  |  |
| x66         | 00 00 00 03 | Frame wird am Uplink-Port ausgegeben, falls Filter 1 oder 2 zutrifft. |  |  |  |  |  |
| ConfigReg   |             |                                                                       |  |  |  |  |  |
| 401         | xx xx xx xE | Port CON A Filter aktivieren (1110)                                   |  |  |  |  |  |

Nach der Source MAC-Adresse filtern

Eingabefeld für Src MAC-Adresse: 6 Byte

**Beispiel:** Sie möchten alle Frames filtern, die von der MAC-Adresse C8 3E A7 02 32 AB gesendet wurden.

| Register    | Parameter   | Funktion                                                       |  |  |  |  |
|-------------|-------------|----------------------------------------------------------------|--|--|--|--|
| SegFilter1: |             |                                                                |  |  |  |  |
| x07         | 00 00 00 01 | Wordoffset der MAC-Adresse                                     |  |  |  |  |
| x08         | 3E C8 xx xx | Ersten 2 Bytes der MAC-Adresse                                 |  |  |  |  |
| x09         | FF FF 00 00 | Maske auf die letzten 2 Bytes                                  |  |  |  |  |
| SegFilter2: |             |                                                                |  |  |  |  |
| x10         | 00 00 00 02 | Wordoffset vom Rest der MAC-Adresse                            |  |  |  |  |
| x11         | AB 32 02 A7 | Letzten 4 Bytes der MAC-Adresse                                |  |  |  |  |
| x12         | FF FF FF FF | Maske auf 4 Bytes                                              |  |  |  |  |
| Filter 1    |             |                                                                |  |  |  |  |
| x55         | 00 00 00 00 | Keine Negierung des SegFilter1 und 2                           |  |  |  |  |
| x56         | 00 00 00 03 | Filter1 besteht aus SegFilter1 und 2                           |  |  |  |  |
| Uplink      |             |                                                                |  |  |  |  |
| x65         | 00 00 00 00 | Ausgabe nicht invertieren                                      |  |  |  |  |
| x66         | 00 00 00 01 | Frame wird am Uplink-Port ausgegeben, falls Filter 1 zutrifft. |  |  |  |  |
| ConfigReg   |             |                                                                |  |  |  |  |
| 401         | xx xx xx xE | Port CON A Filter aktivieren (1110)                            |  |  |  |  |

Nach Destination oder Source MAC-Adresse filtern

Eingabefeld für die Destination MAC-Adresse: 6 Byte

Eingabefeld für die Source MAC-Adresse: 6 Byte

**Beispiel:** Sie möchten alle Frames filtern, die an die MAC-Adresse C8 3E A7 01 23 45 gesendet werden oder von der MAC-Adresse C8 3E A7 02 32 AB gesendet werden.

| Register    | Parameter   | Funktion                                                              |
|-------------|-------------|-----------------------------------------------------------------------|
| SegFilter1  | :           |                                                                       |
| x07         | 00 00 00 00 | Wordoffset von Destination MAC-Adresse                                |
| x08         | 01 A7 3E C8 | Ersten 4 Bytes der Destination MAC-Adresse                            |
| x09         | FF FF FF FF | Maske auf alle Bits                                                   |
| SegFilter2: |             |                                                                       |
| x10         | 00 00 00 01 | Wordoffset vom Rest der Destination MAC-Adresse                       |
| x11         | xx xx 45 23 | Letzten 2 Bytes der Destination MAC-Adresse                           |
| x12         | 00 00 FF FF | Maske auf 2 Bytes                                                     |
| SegFilter3: |             |                                                                       |
| x13         | 00 00 00 01 | Wordoffset von Source MAC-Adresse                                     |
| x14         | 3E C8 xx xx | Ersten 2 Bytes der Source MAC-Adresse                                 |
| x15         | FF FF 00 00 | Maske auf 2 Bytes                                                     |
| SegFilter4: |             |                                                                       |
| x16         | 00 00 00 02 | Wordoffset vom Rest der Source MAC-Adresse                            |
| x17         | AB 32 02 A7 | Letzten 2 Bytes der Source MAC-Adresse                                |
| x18         | FF FF FF FF | Maske auf alle Bits                                                   |
| Filter 1    |             |                                                                       |
| x55         | 00 00 00 00 | Keine Negierung des SegFilter1 und 2                                  |
| x56         | 00 00 00 03 | Filter1 besteht aus SegFilter1 und 2                                  |
| Filter 2    |             |                                                                       |
| x57         | 00 00 00 00 | Keine Negierung des SegFilter3 und 4                                  |
| x58         | 00 00 00 0C | Filter2 besteht aus SegFilter3 und 4                                  |
| Uplink      |             |                                                                       |
| x65         | 00 00 00 00 | Ausgabe nicht invertieren                                             |
| x66         | 00 00 00 03 | Frame wird am Uplink-Port ausgegeben, falls Filter 1 oder 2 zutrifft. |
| ConfigReg   |             |                                                                       |
| 401         | xx xx xx xE | Port CON B Filter aktivieren (1101)                                   |

Nach der Sender-IP-Adresse filtern

#### (IPv4 0x0800)

Eingabefeld für Sender IP Adresse 4 Byte

Beispiel: Sie möchten alle Frames filtern, die von der IP-Adresse 01 02 03 04 gesendet wurden.

| Register    | Parameter   | Funktion                                                       |
|-------------|-------------|----------------------------------------------------------------|
| SegFilter1  | :           |                                                                |
| x07         | 00 00 00 03 | Wordoffset von Protocol Type                                   |
| x08         | 00 00 00 08 | IPv4 Protocol Type                                             |
| x09         | 00 00 FF FF | Maske auf 2 Bytes                                              |
| SegFilter2: |             |                                                                |
| x10         | 00 00 00 06 | Wordoffset von Sender IP Adresse                               |
| x11         | 02 01 00 00 | 4 Bytes der Sender IP Adresse                                  |
| x12         | FF FF 00 00 | Maske für alle Bits                                            |
| SegFilter3: |             |                                                                |
| x13         | 00 00 00 07 | Wordoffset von Sender IP Adresse                               |
| x14         | 00 00 04 03 | 4 Bytes der Sender IP Adresse                                  |
| x15         | 00 00 FF FF | Maske für alle Bits                                            |
| Filter 1    |             |                                                                |
| x55         | 00 00 00 00 | Keine Negierung des SegFilter1 und 2                           |
| x56         | 00 00 00 07 | Filter1 besteht aus SegFilter1 und 2                           |
| Uplink      |             |                                                                |
| x65         | 00 00 00 00 | Ausgabe nicht invertieren                                      |
| x66         | 00 00 00 01 | Frame wird am Uplink-Port ausgegeben, falls Filter 1 zutrifft. |
| ConfigReg   |             |                                                                |
| 401         | xx xx xx xE | Port CON B Filter aktivieren (1101)                            |

Nach derTarget IP Adresse filtern

(IPv4 0x0800)

Eingabefeld für Target IP Adresse 4 Byte **Beispiel:** Sie möchten die Target IP-Adresse "01 02 03 04" filtern. Setzen Sie folgende Filterregister:

| Register       | Parameter   | Funktion                                                       |
|----------------|-------------|----------------------------------------------------------------|
| SegFilter1     | :           |                                                                |
| x07            | 00 00 00 03 | Wordoffset von Protocol Type                                   |
| x08            | 00 00 00 08 | IPv4 Protocol Type                                             |
| x09            | 00 00 FF FF | Maske auf 2 Bytes                                              |
| SegFilter2:    |             |                                                                |
| x10            | 00 00 00 07 | Wordoffset von Target IP Adresse ist 10                        |
| <b>&lt;</b> 11 | 02 01 00 00 | Ersten 2 Bytes der Target IP Adresse                           |
| (12            | FF FF 00 00 | Maske auf 2 Bytes                                              |
| SegFilter3:    |             |                                                                |
| x13            | 80 00 00 08 | Wordoffset vom Rest der Target IP Adresse ist 11               |
| x14            | 00 00 04 03 | Letzten 2 Bytes der Target IP Adresse                          |
| x15            | 00 00 FF FF | Maske auf 2 Bytes                                              |
| Filter 1       |             |                                                                |
| x55            | 00 00 00 00 | keine Negierung des SegFilter1,2 und 3                         |
| x56            | 00 00 00 07 | Filter1 besteht aus SegFilter1,2und 3                          |
| Uplink         |             |                                                                |
| x65            | 00 00 00 00 | Ausgabe nicht invertieren                                      |
| x66            | 00 00 00 01 | Frame wird am Uplink-Port ausgegeben, falls Filter 1 zutrifft. |
| ConfigReg      |             |                                                                |
| 401            | xx xx xx xE | Port CON B Filter aktivieren (1101)                            |

Nach IP4 und externen Input filtern

**Beispiel:** Sie möchten nach dem Protocol Type IPv4und dem externen Input filtern.

Protocol Type IPv4 entspricht 0x0800. Der externe Input ist "high". Setzen Sie folgende Filterregister:

| Register   | Parameter   | Funktion                                                       |
|------------|-------------|----------------------------------------------------------------|
| SegFilter1 | :           |                                                                |
| x07        | 00 00 00 03 | Wordoffset von Protocol Type                                   |
| x08        | 80 00 00 08 | IPv4 Protocol Type                                             |
| x09        | 00 00 FF FF | Maske auf 2 Bytes                                              |
| Filter 1   |             |                                                                |
| x55        | 00 00 00 00 | Keine Negierung des SegFilter1                                 |
| x56        | 10 00 00 01 | Filter1 besteht aus SegFilter1 und externer Input              |
| Uplink     |             |                                                                |
| x65        | 00 00 00 00 | Ausgabe nicht invertieren                                      |
| x66        | 00 00 00 01 | Frame wird am Uplink-Port ausgegeben, falls Filter 1 zutrifft. |
| ConfigReg  |             |                                                                |
| 401        | xx xx xx xE | Port CON A Filter aktivieren (1110)                            |

Nach IP4 filtern und den externen Ausgang setzen

**Beispiel:** Sie möchten nach dem Protocol Type IPv4 filtern und den externen Ausgang setzen, wenn ein Frame mit Protokoll des Types IPv4 eingeht. Protocol Type IPv4 entspricht 0x0800.

| Register   | Parameter   | Funktion                                                       |  |  |  |
|------------|-------------|----------------------------------------------------------------|--|--|--|
| SegFilter1 | SegFilter1: |                                                                |  |  |  |
| x07        | 00 00 00 03 | Wordoffset von Protocol Type                                   |  |  |  |
| x08        | 80 00 00 08 | IPv4 Protocol Type                                             |  |  |  |
| x09        | 00 00 FF FF | Maske auf 2 Bytes                                              |  |  |  |
| Filter 1   |             |                                                                |  |  |  |
| x55        | 00 00 00 00 | Keine Negierung des SegFilter1                                 |  |  |  |
| x56        | 00 00 00 01 | Filter1 besteht aus SegFilter1                                 |  |  |  |
| Uplink     |             |                                                                |  |  |  |
| x65        | 00 00 00 00 | Ausgabe nicht invertieren                                      |  |  |  |
| x66        | 00 00 00 00 | Frame wird am Uplink-Port ausgegeben, falls Filter 1 zutrifft. |  |  |  |
| Externer O | utput       |                                                                |  |  |  |
| x67        | 00 00 00 00 | Keine Negierung ext. Out                                       |  |  |  |
| x68        | 00 00 00 01 | Externen Ausgang setzen, falls Filter 1 zutrifft               |  |  |  |
| ConfigReg  |             |                                                                |  |  |  |
| 401        | xx xx xx xE | Port CON A Filter aktivieren (1110)                            |  |  |  |
| extOut_Co  | nfigReg     |                                                                |  |  |  |
| 402        | 00 00 01 01 | Port Con A aktiv, Rücksetzen erfolgt über einen Timer          |  |  |  |
| extOutTime | erReg       |                                                                |  |  |  |
| 403        | 01 31 2D 00 | Timer setzt den Wert alle 200 ms zurück                        |  |  |  |

#### Nach CRC Error filtern

Nach Telegrammlänge filtern

**Beispiel:** Sie möchten alle Frames Filtern, die einen CRC-Fehler melden. Setzen Sie folgende Filterregister:

| Register  | Parameter   | Funktion                                                       |
|-----------|-------------|----------------------------------------------------------------|
| State:    |             |                                                                |
| x05       | 08 00 00 00 | CRC Error Statusbit                                            |
| x06       | FF 00 00 00 | Maske auf 1 Byte                                               |
| Filter 1  |             |                                                                |
| x55       | 00 00 00 00 | Keine Negierung des StateFilter                                |
| x56       | 80 00 00 00 | Filter1 besteht aus State Filter                               |
| Uplink    |             |                                                                |
| x65       | 00 00 00 00 | Ausgabe nicht invertieren                                      |
| x66       | 00 00 00 01 | Frame wird am Uplink-Port ausgegeben, falls Filter 1 zutrifft. |
| ConfigReg |             |                                                                |
| 401       | xx xx xx xE | Port CON A Filter aktivieren (1110)                            |

**Beispiel:** Sie möchten alle Frames filtern, die 1012 Bytes lang sind. Setzen Sie folgende Filterregister:

| Register  | Parameter   | Funktion                                                       |
|-----------|-------------|----------------------------------------------------------------|
| State:    |             |                                                                |
| x05       | 00 00 03 F4 | Länge des Frames 1012 Byte (0x03F4)                            |
| x06       | 00 00 FF FF | Maske auf 2 Byte                                               |
| Filter 1  |             |                                                                |
| x55       | 00 00 00 00 | Keine Negierung des StateFilter                                |
| x56       | 80 00 00 00 | Filter1 besteht aus State Filter                               |
| Uplink    |             |                                                                |
| x65       | 00 00 00 00 | Ausgabe nicht invertieren                                      |
| x66       | 00 00 00 01 | Frame wird am Uplink-Port ausgegeben, falls Filter 1 zutrifft. |
| ConfigReg |             |                                                                |
| 401       | xx xx xx xE | Port CON A Filter aktivieren (1110)                            |

### Filter konfigurieren

Im Menü Registers "401-410" können Sie einstellen, was mit dem Ergebnis eines Filters passiert. Trifft ein Filter zu, können Sie das durch die Filter LEDs oder den externen Ausgang darstellen.

Informationen und Einstellwerte dazu erhalten Sie im Kapitel "TAP Konfigurationsregister [> 51]".

Damit die Konfigurations-Einstellungen verwendet werden, müssen Sie diese speichern.

### TAP CURIOUS konfigurieren

|                          | <ul> <li>Klicken Sie auf "Config settings &gt;Show settings".</li> </ul>                                                                                                    |
|--------------------------|----------------------------------------------------------------------------------------------------|
| Geräteinformationen      | In der ersten Zeile sehen Sie Geräteinformationen:                                                                                                    |
|                          | <ul> <li>Seriennummer des TAP CURIOUS</li> </ul>                                                                                                    |
|                          | - Softwareversion                                                                                                    |
|                          | – MAC-Adresse                                                                                                    |
|                          | Diese Daten sind von KUNBUS für dieses Gerät fest vergeben und können nicht geändert werden. Halten Sie diese Daten bitte bereit, falls Sie sich mit einem Problem an unseren Support wenden.                                                                                                    |
| Verbindungseinstellungen | Im Bereich "channel mode" können Sie die Verbindungsgeschwindigkeit für alle Ports auswählen. 100 Mbit sind voreingestellt.                                                                                                    |
|                          | <ul> <li>Klicken Sie auf das Auswahlfeld "10 Mbit mode um die Voreinstellung zu<br/>ändern.</li> </ul>                                                                                                    |
| DHCP-Einstellungen       | Falls Sie einen DHCP-Server verwenden, kann dieser dem TAP CURIOUS eine freie IP-Adresse zuweisen.                                                                                                    |
|                          | <ul> <li>Klicken Sie im Menü "use DHCP" auf "yes" um DHCP zu verwenden.</li> </ul>                                                                                                    |
| Konfiguration            | Im Bereich "config TAP" können Sie folgende Kommunikationsparameter ändern:                                                                                                    |
|                          | <ul> <li>IP-Adresse</li> <li>Die IP-Adresse sorgt dafür, dass der TAP CURIOUS innerhalb eines</li> <li>Netzwerks eindeutig erkannt werden kann. Achten Sie deshalb bei der</li> <li>Vergabe einer neuen IP-Adresse darauf, dass diese nicht bereits von einem anderen Gerät im Netzwerk verwendet wird.</li> <li>Falls Sie DHCP verwenden, müssen Sie die IP-Adresse nicht einstellen. Der TAP CURIOUS erhält die IP-Adresse in diesem Fall vom DHCP-Server.</li> </ul> |
|                          | <ul> <li>Subnet<br/>Hier können Sie die Netzmaske anpassen. Die Netzmaske ist eine Bitmaske,<br/>die angibt, welche Bit-Position innerhalb der IP-Adresse für die Adressierung<br/>des Netzanteils genutzt wird. Stellen Sie sicher, dass die Einstellungen, die Sie<br/>hier ändern zu Ihren Netzwerkeinstellungen passen.</li> </ul>                                                                                                    |
|                          | - Gateway-Adresse                                                                                                    |

Gateway-Adresse Hier können Sie die Gateway-Adresse einstellen.

## 7.3 Tabellarische Auflistung der Filterregister

In diesem Kapitel finden Sie eine tabellarische Übersicht aller Filterregister.

| Nummer | Name des Registers    | Name des Filters | Zugriff   |
|--------|-----------------------|------------------|-----------|
| X01    | Time1_TargetReg       | Timestamp_1      | RW 32 Bit |
| X02    | Time1_MaskReg         |                  | RW 32 Bit |
| X03    | Time2_TargetReg       | Timestamp_2      | RW 32 Bit |
| X04    | Time2_MaskReg         |                  | RW 32 Bit |
| X05    | State_TargetReg       | Status           | RW 32 Bit |
| X06    | State_MaskReg         |                  | RW 32 Bit |
| X07    | SegFilter1_PosReg     | Teilfilter_1     | RW 16 Bit |
| X08    | SegFilter1_TargetReg  |                  | RW 32 Bit |
| X09    | SegFilter1_MaskReg    |                  | RW 32 Bit |
| X010   | SegFilter2_PosReg     | Teilfilter_2     | RW 16 Bit |
| X011   | SegFilter2_TargetReg  |                  | RW 32 Bit |
| X012   | SegFilter2_MaskReg    |                  | RW 32 Bit |
| X013   | SegFilter3_PosReg     | Teilfilter_3     | RW 16 Bit |
| X014   | SegFilter3_TargetReg  |                  | RW 32 Bit |
| X015   | SegFilter3_MaskReg    |                  | RW 32 Bit |
| X016   | SegFilter4_PosReg     | Teilfilter_4     | RW 16 Bit |
| X017   | SegFilter4_TargetReg  |                  | RW 32 Bit |
| X018   | SegFilter4_MaskReg    |                  | RW 32 Bit |
| X019   | SegFilter5_PosReg     | Teilfilter_5     | RW 16 Bit |
| X020   | SegFilter5_TargetReg  |                  | RW 32 Bit |
| X021   | SegFilter5_MaskReg    |                  | RW 32 Bit |
| X022   | SegFilter6_PosReg     | Teilfilter_6     | RW 16 Bit |
| X023   | SegFilter6_TargetReg  |                  | RW 32 Bit |
| X024   | SegFilter6_MaskReg    |                  | RW 32 Bit |
| X025   | SegFilter7_PosReg     | Teilfilter_7     | RW 16 Bit |
| X026   | SegFilter7_TargetReg  |                  | RW 32 Bit |
| X027   | SegFilter7_MaskReg    |                  | RW 32 Bit |
| X028   | SegFilter8_PosReg     | Teilfilter_8     | RW 16 Bit |
| X029   | SegFilter8_TargetReg  |                  | RW 32 Bit |
| X030   | SegFilter8_MaskReg    |                  | RW 32 Bit |
| X031   | SegFilter9_PosReg     | Teilfilter_9     | RW 16 Bit |
| X032   | SegFilter9_TargetReg  |                  | RW 32 Bit |
| X033   | SegFilter9_MaskReg    |                  | RW 32 Bit |
| X034   | SegFilter10_PosReg    | Teilfilter_10    | RW 16 Bit |
| X035   | SegFilter10_TargetReg |                  | RW 32 Bit |
| X036   | SegFilter10_MaskReg   |                  | RW 32 Bit |
| X037   | SegFilter11_PosReg    | Teilfilter_11    | RW 16 Bit |
| X038   | SegFilter11_TargetReg |                  | RW 32 Bit |
| X039   | SegFilter11_MaskReg   |                  | RW 32 Bit |
| X040   | SegFilter12_PosReg    | Teilfilter_12    | RW 16 Bit |
| X041   | SegFilter12_TargetReg |                  | RW 32 Bit |
| X042   | SegFilter12_MaskReg   |                  | RW 32 Bit |

| Nummer | Name des Registers                         | Name des Filters   | Zugriff   |  |
|--------|--------------------------------------------|--------------------|-----------|--|
| X043   | SegFilter13_PosReg Teilfilter_13 RW 16 Bit |                    |           |  |
| X044   | SegFilter13_TargetReg                      |                    | RW 32 Bit |  |
| X045   | SegFilter13_MaskReg                        |                    | RW 32 Bit |  |
| X046   | SegFilter14_PosReg                         | Teilfilter_14      | RW 16 Bit |  |
| X047   | SegFilter14_TargetReg                      |                    | RW 32 Bit |  |
| X048   | SegFilter14_MaskReg                        |                    | RW 32 Bit |  |
| X049   | SegFilter15_PosReg                         | Teilfilter_15      | RW 16 Bit |  |
| X050   | SegFilter15_TargetReg                      |                    | RW 32 Bit |  |
| X051   | SegFilter15_MaskReg                        |                    | RW 32 Bit |  |
| X052   | SegFilter16_PosReg                         | Teilfilter_16      | RW 16 Bit |  |
| X053   | SegFilter16_TargetReg                      |                    | RW 32 Bit |  |
| X054   | SegFilter16_MaskReg                        |                    | RW 32 Bit |  |
| X055   | Filter1_NegReg                             | Filter_1           | RW 32 Bit |  |
| X056   | Filter1_MaskReg                            |                    | RW 32 Bit |  |
| X057   | Filter2_NegReg                             | Filter_2           | RW 32 Bit |  |
| X058   | Filter2_MaskReg                            |                    | RW 32 Bit |  |
| X059   | Filter3_NegReg                             | Filter_3           | RW 32 Bit |  |
| X060   | Filter3_MaskReg RW 3                       |                    | RW 32 Bit |  |
| X061   | Filter4_NegReg                             | Filter_4           | RW 32 Bit |  |
| X062   | Filter4_MaskReg                            |                    | RW 32 Bit |  |
| X063   | Filter5_NegReg                             | Filter_5           | RW 32 Bit |  |
| X064   | Filter5_MaskReg                            |                    | RW 32 Bit |  |
| X065   | Gbit_Filter_NegReg                         | Gbit Upload Filter | RW 32 Bit |  |
| X066   | Gbit_Filter_MaskReg                        |                    | RW 32 Bit |  |
| X067   | ExOut_Filter_NegReg                        | Ext Output Filter  | RW 32 Bit |  |
| X068   | ExOut_Filter_MaskReg                       |                    | RW 32 Bit |  |
| X069   | LED0_LED2_Filter_NegReg                    | LED0 - LED2 Filter | RW 32 Bit |  |
| X070   | LED0_LED2_Filter_MaskReg                   |                    | RW 32 Bit |  |
| X071   | LED3_LED4_Filter_NegReg                    | LED3 - LED4 Filter | RW 32 Bit |  |
| X072   | LED3_LED4_Filter_MaskReg                   |                    |           |  |

| x05-State_TargetReg                         | Byte   | Bit        | Beschreibung                                                                                                    |
|---------------------------------------------|--------|------------|----------------------------------------------------------------------------------------------------|
|                                             | 1      | 0-15       | Frame Länge (mit KUNBUS Zusatzdaten 20 Byte)                                                                                                    |
|                                             | 2      |            |                                                                                                    |
|                                             | 3      | 0          | Port Con A                                                                                                    |
|                                             |        | 1          | Port Con B                                                                                                    |
|                                             |        | 2          | Port Con C                                                                                                    |
|                                             |        | 3          | Port Con D                                                                                                    |
|                                             |        | 4-7        | Reserviert                                                                                                    |
|                                             | 4      | 0          | Short Frame                                                                                                    |
|                                             |        | 1          | Long Frame                                                                                                    |
|                                             |        | 2          | Lost Frame                                                                                                    |
|                                             |        | 3          | CRC Error                                                                                                    |
|                                             |        | 4          | Alignment Error                                                                                                    |
|                                             |        | 5          | Wrong IFG                                                                                                    |
|                                             |        | 6          | Wrong Preamble                                                                                                    |
|                                             |        |            |                                                                                                    |
| x06-State_MaskReg                           | Byte   | Bit        | Beschreibung                                                                                                    |
|                                             | 1      | 0-31       | Filtermaske                                                                                                    |
|                                             | 2      |            | Wert = 0: $\rightarrow$ Bit wird nicht berücksichtig                                                                                                    |
|                                             | 3      |            | Wert = 1: $\rightarrow$ Bit wird berücksichtig                                                                                                    |
|                                             | 4      |            |                                                                                                    |
| v07 v10 v40 v52                             | Deste  | D'( 5      | An an a lower the second                                                                                                    |
| SegFilterXX_PosReg                          | Byte   | BITE       | seschreibung                                                                                                    |
|                                             | 1      | 0-15 E     | syte-Offset fur jeweils 4 Byte im Frame                                                                                                    |
|                                             | 2      | C          | Diffset = 0 → [01 00 5e 6e] ed c2 00 24 01 3a b6 c1 08 00 45 00                                                                                                    |
|                                             |        | C          | $ \text{Offset} = 1 \rightarrow 01 \ 00 \ 5e \ 6e \ [ed \ c2 \ 00 \ 24] \ 01 \ 3a \ b6 \ c1 \ 08 \ 00 \ 45 \ 00 \ ed \ 00 \ 45 \ 00 \ ed \ 00 \ 00 \ 00 \ 00 \ 00 \ 00$ |
|                                             |        | C          | $ \text{Offset} = 2 \rightarrow 01 \ 00 \ 5e \ 6e \ ed \ c2 \ 00 \ 24 \ [01 \ 3a \ b6 \ c1] \ 08 \ 00 \ 45 \ 00 $                                                                                                    |
|                                             |        | C          | $ \text{Offset} = 3 \rightarrow 01\ 00\ 5e\ 6e\ ed\ c2\ 00\ 24\ 01\ 3a\ b6\ c1\ [08\ 00\ 45\ 00] $                                                                                                    |
|                                             | _      |            |                                                                                                    |
| x08, x11 x50, x53-<br>SegFilterXX TargetReg | Byte E | Bit Besc   | chreibung                                                                                                    |
|                                             | 1 0    | -31 4 Byt  | e Filterdaten auf die es geprüft werden soll                                                                                                    |
|                                             | 2      | Empf       | fangene Framedaten $\rightarrow$ [c0 4a 00 01] 94 f7 c8 3e a7 00 00 95                                                                                                    |
|                                             | 3      |            | )<br>Anna da Francisca Desistan - 04.00.45 -0                                                                                                    |
|                                             | 4      | EIntra     | agen der Framedaten ins Register $\rightarrow$ 01 00 4a cu                                                                                                    |
| x09 x12 x51 x54-                            |        | to Decel   |                                                                                                    |
| SegFilterXX_MaskReg                         |        | 21 Filtorn | nreibung                                                                                                    |
|                                             | 1 0-   |            |                                                                                                    |
|                                             | 2      | vvert =    | $= 0. \rightarrow \text{Bit wird nicht berucksichtig}$                                                                                                    |
|                                             | 3      | Wert =     | = 1: $\rightarrow$ Bit wird berücksichtig                                                                                                    |
|                                             | 4      |            |                                                                                                    |

#### x55, ..., x63-FilterX\_NegReg

| Byte | Bit | Beschreibung                         |
|------|-----|--------------------------------------|
| 1    | 0   | Ergebnis vom Teilfilter_1 negieren   |
|      | 1   | Ergebnis vom Teilfilter_2 negieren   |
|      | 2   | Ergebnis vom Teilfilter_3 negieren   |
|      | 3   | Ergebnis vom Teilfilter_4 negieren   |
|      | 4   | Ergebnis vom Teilfilter_5 negieren   |
|      | 5   | Ergebnis vom Teilfilter_6 negieren   |
|      | 6   | Ergebnis vom Teilfilter_7 negieren   |
|      | 7   | Ergebnis vom Teilfilter_8 negieren   |
| 2    | 0   | Ergebnis vom Teilfilter_9 negieren   |
|      | 1   | Ergebnis vom Teilfilter_10 negieren  |
|      | 2   | Ergebnis vom Teilfilter_11 negieren  |
|      | 3   | Ergebnis vom Teilfilter_12 negieren  |
|      | 4   | Ergebnis vom Teilfilter_13 negieren  |
|      | 5   | Ergebnis vom Teilfilter_14 negieren  |
|      | 6   | Ergebnis vom Teilfilter_15 negieren  |
|      | 7   | Ergebnis vom Teilfilter_16 negieren  |
| 3    | 0-7 | Reserviert                           |
| 4    | 0   | Reserviert                           |
|      | 1   | Reserviert                           |
|      | 2   | Reserviert                           |
|      | 3   | Reserviert                           |
|      | 4   | Ext. Input muss "Iow" sein           |
|      | 5   | Ergebnis vom Timestamp low negieren  |
|      | 6   | Ergebnis vom Timestamp high negieren |
|      | 7   | Ergebnis vom Status negieren         |

#### x56, ..., x64-FilterX\_MaskReg

| Byte | Bit | Beschreibung                           |
|------|-----|----------------------------------------|
| 1    | 0   | Teilfilter_1 zum Filter hinzufügen     |
|      | 1   | Teilfilter_2 zum Filter hinzufügen     |
|      | 2   | Teilfilter_3 zum Filter hinzufügen     |
|      | 3   | Teilfilter_4 zum Filter hinzufügen     |
|      | 4   | Teilfilter_5 zum Filter hinzufügen     |
|      | 5   | Teilfilter_6 zum Filter hinzufügen     |
|      | 6   | Teilfilter_7 zum Filter hinzufügen     |
|      | 7   | Teilfilter_8 zum Filter hinzufügen     |
| 2    | 0   | Teilfilter_9 zum Filter hinzufügen     |
|      | 1   | Teilfilter_10 zum Filter hinzufügen    |
|      | 2   | Teilfilter_11 zum Filter hinzufügen    |
|      | 3   | Teilfilter_12 zum Filter hinzufügen    |
|      | 4   | Teilfilter_13 zum Filter hinzufügen    |
|      | 5   | Teilfilter_14 zum Filter hinzufügen    |
|      | 6   | Teilfilter_15 zum Filter hinzufügen    |
|      | 7   | Teilfilter_16 zum Filter hinzufügen    |
| 3    | 0-7 | Reserviert                             |
| 4    | 0   | Reserviert                             |
|      | 1   | Reserviert                             |
|      | 2   | Reserviert                             |
|      | 3   | Reserviert                             |
|      | 4   | Ext. Input zum Filter hinzufügen       |
|      | 5   | Timestamp "low" zum Filter hinzufügen  |
|      | 6   | Timestamp "high" zum Filter hinzufügen |
|      | 7   | Status Filter zum Filter hinzufügen    |
|      |     |                                        |

x65-Gbit\_Filter\_NegReg

| Byte        | Bit        | Beschreibung                   |
|-------------|------------|--------------------------------|
| 1           | 0          | Ergebnis vom Filter 1 negieren |
|             | 1          | Ergebnis vom Filter 2 negieren |
|             | 2          | Ergebnis vom Filter 3 negieren |
|             | 3          | Ergebnis vom Filter 4 negieren |
| 4<br>5<br>6 | 4          | Ergebnis vom Filter 5 negieren |
|             | Reserviert |                                |
|             | Reserviert |                                |
|             | 7          | Reserviert                     |
| 2           | 0-7        | Reserviert                     |
| 3           | 0-7        | Reserviert                     |
| 4           | 0-7        | Reserviert                     |

x 66-Gbit\_Filter\_MaskReg

| Byte | Bit | Beschreibung                               |
|------|-----|--------------------------------------------|
| 1    | 0   | Frame wird gesendet wenn Filter 1 zutrifft |
|      | 1   | Frame wird gesendet wenn Filter 2 zutrifft |
|      | 2   | Frame wird gesendet wenn Filter 3 zutrifft |
|      | 3   | Frame wird gesendet wenn Filter 4 zutrifft |
|      | 4   | Frame wird gesendet wenn Filter 5 zutrifft |
|      | 5   | Reserviert                                 |
|      | 6   | Reserviert                                 |
|      | 7   | Reserviert                                 |
| 2    | 0-7 | Reserviert                                 |
| 3    | 0-7 | Reserviert                                 |
| 4    | 0-7 | Reserviert                                 |
|      |     |                                            |

x68-ExOut\_Filter\_MaskReg

| Byte | Bit | Beschreibung                                              |
|------|-----|-----------------------------------------------------------|
| 1    | 0   | Setzt den externen Ausgang, wenn Filter 1 zutrifft        |
|      | 1   | Setzt den externen Ausgang, wenn Filter 2 zutrifft        |
|      | 2   | Setzt den externen Ausgang, wenn Filter 3 zutrifft        |
|      | 3   | Setzt den externen Ausgang, wenn Filter 4 zutrifft        |
|      | 4   | Setzt den externen Ausgang, wenn Filter 5 zutrifft        |
|      | 5   | Setzt den externen Ausgang zurück, wenn Filter 1 zutrifft |
| 6    | 6   | Setzt den externen Ausgang zurück, wenn Filter 2 zutrifft |
|      | 7   | Setzt den externen Ausgang zurück, wenn Filter 3 zutrifft |
| 2    | 0   | Setzt den externen Ausgang zurück, wenn Filter 4 zutrifft |
|      | 1   | Setzt den externen Ausgang zurück, wenn Filter 5 zutrifft |
|      | 2-7 | Reserviert                                                |
| 3    | 0-7 | Reserviert                                                |
| 4    | 0-7 | Reserviert                                                |
|      |     |                                                           |

#### x67-ExOut\_Filter\_NegReg

| Byte | Bit | Beschreibung                                                    |
|------|-----|-----------------------------------------------------------------|
| 1    | 0   | Setzt den externen Ausgang, wenn Filter 1 nicht zutrifft        |
|      | 1   | Setzt den externen Ausgang, wenn Filter 2 nicht zutrifft        |
|      | 2   | Setzt den externen Ausgang, wenn Filter 3 nicht zutrifft        |
|      | 3   | Setzt den externen Ausgang, wenn Filter 4 nicht zutrifft        |
|      | 4   | Setzt den externen Ausgang, wenn Filter 5 nicht zutrifft        |
|      | 5   | Setzt den externen Ausgang zurück, wenn Filter 1 nicht zutrifft |
|      | 6   | Setzt den externen Ausgang zurück, wenn Filter 2 nicht zutrifft |
|      | 7   | Setzt den externen Ausgang zurück, wenn Filter 3 nicht zutrifft |
| 2    | 0   | Setzt den externen Ausgang zurück, wenn Filter 4 nicht zutrifft |
|      | 1   | Setzt den externen Ausgang zurück, wenn Filter 5 nicht zutrifft |
|      | 2-7 | Reserviert                                                      |
| 3    | 0-7 | Reserviert                                                      |
| 4    | 0-7 | Reserviert                                                      |

| x70- |      |        |         |
|------|------|--------|---------|
| LED0 | LED2 | Filter | MaskReg |

| Byte | Bit | Beschreibung                              |
|------|-----|-------------------------------------------|
| 1    | 0   | Setzt LED0, wenn Filter 1 zutrifft        |
|      | 1   | Setzt LED0, wenn Filter 2 zutrifft        |
|      | 2   | Setzt LED0, wenn Filter 3 zutrifft        |
|      | 3   | Setzt LED0, wenn Filter 4 zutrifft        |
|      | 4   | Setzt LED0, wenn Filter 5 zutrifft        |
|      | 5   | Setzt LED0, wenn Filter 1 zutrifft        |
|      | 6   | Setzt LED0 zurück, wenn Filter 2 zutrifft |
|      | 7   | Setzt LED0 zurück, wenn Filter 3 zutrifft |
| 2    | 0   | Setzt LED0 zurück, wenn Filter 4 zutrifft |
|      | 1   | Setzt LED0 zurück, wenn Filter 5 zutrifft |
|      | 2   | Setzt LED1, wenn Filter 1 zutrifft        |
|      | 3   | Setzt LED1, wenn Filter 2 zutrifft        |
|      | 4   | Setzt LED1, wenn Filter 3 zutrifft        |
|      | 5   | Setzt LED1, wenn Filter 4 zutrifft        |
|      | 6   | Setzt LED1, wenn Filter 5 zutrifft        |
|      | 7   | Setzt LED1 zurück, wenn Filter 1 zutrifft |
| 3    | 0   | Setzt LED1 zurück, wenn Filter 2 zutrifft |
|      | 1   | Setzt LED1 zurück, wenn Filter 3 zutrifft |
|      | 2   | Setzt LED1 zurück, wenn Filter 4 zutrifft |
|      | 3   | Setzt LED1 zurück, wenn Filter 5 zutrifft |
|      | 4   | Setzt LED2, wenn Filter 1 zutrifft        |
|      | 5   | Setzt LED2, wenn Filter 2 zutrifft        |
|      | 6   | Setzt LED2, wenn Filter 3 zutrifft        |
|      | 7   | Setzt LED2, wenn Filter 4 zutrifft        |
| 4    | 0   | Setzt LED2, wenn Filter 5 zutrifft        |
|      | 1   | Setzt LED2 zurück, wenn Filter 1 zutrifft |
|      | 2   | Setzt LED2 zurück, wenn Filter 2 zutrifft |
|      | 3   | Setzt LED2 zurück, wenn Filter 3 zutrifft |
|      | 4   | Setzt LED2 zurück, wenn Filter 4 zutrifft |
|      | 5   | Setzt LED2 zurück, wenn Filter 5 zutrifft |
|      | 6   | Reserviert                                |
|      | 7   | Reserviert                                |

|  | 1 | 0 | Setzt LED0, wenn Filter 1 nicht zutrifft       |
|--|---|---|------------------------------------------------|
|  |   | 1 | Setzt LED0, wenn Filter 2 nicht zutrifft       |
|  |   | 2 | Setzt LED0, wenn Filter 3 nicht zutrifft       |
|  |   | 3 | Setzt LED0, wenn Filter 4 nicht zutrifft       |
|  |   | 4 | Setzt LED0, wenn Filter 5 nicht zutrifft       |
|  |   | 5 | Setzt LED0 zurück,wenn Filter 1 nicht zutrifft |
|  |   | 6 | Setzt LED0 zurück,wenn Filter 2 nicht zutrifft |
|  |   | 7 | Setzt LED0 zurück,wenn Filter 3 nicht zutrifft |
|  | 2 | 0 | Setzt LED0 zurück,wenn Filter 4 nicht zutrifft |
|  |   | 1 | Setzt LED0 zurück,wenn Filter 5 nicht zutrifft |
|  |   | 2 | Setzt LED1, wenn Filter 1 nicht zutrifft       |
|  |   | 3 | Setzt LED1, wenn Filter 2 nicht zutrifft       |
|  |   |   |                                                |

Bit

Beschreibung

zutrifft zutrifft zutrifft

Byte

|   | 7 | Setzt LED0 zurück,wenn Filter 3 nicht zutrifft  |
|---|---|-------------------------------------------------|
| 2 | 0 | Setzt LED0 zurück,wenn Filter 4 nicht zutrifft  |
|   | 1 | Setzt LED0 zurück,wenn Filter 5 nicht zutrifft  |
|   | 2 | Setzt LED1, wenn Filter 1 nicht zutrifft        |
|   | 3 | Setzt LED1, wenn Filter 2 nicht zutrifft        |
|   | 4 | Setzt LED1, wenn Filter 3 nicht zutrifft        |
|   | 5 | Setzt LED1, wenn Filter 4 nicht zutrifft        |
|   | 6 | Setzt LED1, wenn Filter 5 nicht zutrifft        |
|   | 7 | Setzt LED1 zurück,wenn Filter 1 nicht zutrifft  |
| 3 | 0 | Setzt LED1 zurück,wenn Filter 2 nicht zutrifft  |
|   | 1 | Setzt LED1 zurück,wenn Filter 3 nicht zutrifft  |
|   | 2 | Setzt LED1 zurück,wenn Filter 4 nicht zutrifft  |
|   | 3 | Setzt LED1 zurück,wenn Filter 5 nicht zutrifft  |
|   | 4 | Setzt LED2, wenn Filter 1 nicht zutrifft        |
|   | 5 | Setzt LED2, wenn Filter 2 nicht zutrifft        |
|   | 6 | Setzt LED2, wenn Filter 3 nicht zutrifft        |
|   | 7 | Setzt LED1, wenn Filter 4 nicht zutrifft        |
| 4 | 0 | Setzt LED1, wenn Filter 5 nicht zutrifft        |
|   | 1 | Setzt LED2 zurück, wenn Filter 1 nicht zutrifft |
|   | 2 | Setzt LED2 zurück, wenn Filter 2 nicht zutrifft |
|   | 3 | Setzt LED2 zurück, wenn Filter 3 nicht zutrifft |
|   | 4 | Setzt LED2 zurück, wenn Filter 4 nicht zutrifft |
|   | 5 | Setzt LED2 zurück, wenn Filter 5 nicht zutrifft |
|   | 6 | Reserviert                                      |
|   | 7 | Reserviert                                      |

#### x72-LED3\_LED4\_Filter\_MaskReg

| Byte | Bit | Beschreibung                              |
|------|-----|-------------------------------------------|
| 1    | 0   | Setzt LED3, wenn Filter 1 zutrifft        |
|      | 1   | Setzt LED3, wenn Filter 2 zutrifft        |
|      | 2   | Setzt LED3, wenn Filter 3 zutrifft        |
|      | 3   | Setzt LED3, wenn Filter 4 zutrifft        |
|      | 4   | Setzt LED3, wenn Filter 5 zutrifft        |
|      | 5   | Setzt LED3 zurück, wenn Filter 1 zutrifft |
|      | 6   | Setzt LED3 zurück, wenn Filter 2 zutrifft |
|      | 7   | Setzt LED3 zurück, wenn Filter 3 zutrifft |
| 2    | 0   | Setzt LED3 zurück, wenn Filter 4 zutrifft |
|      | 1   | Setzt LED3 zurück, wenn Filter 5 zutrifft |
|      | 2   | Setzt LED4, wenn Filter 1 zutrifft        |
|      | 3   | Setzt LED4, wenn Filter 2 zutrifft        |
|      | 4   | Setzt LED4, wenn Filter 3 zutrifft        |
|      | 5   | Setzt LED4, wenn Filter 4 zutrifft        |
|      | 6   | Setzt LED4, wenn Filter 5 zutrifft        |
|      | 7   | Setzt LED4 zurück, wenn Filter 1 zutrifft |
| 3    | 0   | Setzt LED4 zurück, wenn Filter 2 zutrifft |
|      | 1   | Setzt LED4 zurück, wenn Filter 3 zutrifft |
|      | 2   | Setzt LED4 zurück, wenn Filter 4 zutrifft |
|      | 3   | Setzt LED4 zurück, wenn Filter 5 zutrifft |
|      | 4   | Reserviert                                |
|      | 5   | Reserviert                                |
|      | 6   | Reserviert                                |
|      | 7   | Reserviert                                |
| 4    | 0   | Reserviert                                |
|      | 1   | Reserviert                                |
|      | 2   | Reserviert                                |
|      | 3   | Reserviert                                |
|      | 4   | Reserviert                                |
|      | 5   | Reserviert                                |
|      | 6   | Reserviert                                |
|      | 7   | Reserviert                                |

### x71-LED3\_LED4\_Filter\_NegReg

| Byte | Bit | Beschreibung                                    |
|------|-----|-------------------------------------------------|
| 1    | 0   | Setzt LED3, wenn Filter 1 nicht zutrifft        |
|      | 1   | Setzt LED3, wenn Filter 2 nicht zutrifft        |
|      | 2   | Setzt LED3, wenn Filter 3 nicht zutrifft        |
|      | 3   | Setzt LED3, wenn Filter 4 nicht zutrifft        |
|      | 4   | Setzt LED3, wenn Filter 5 nicht zutrifft        |
|      | 5   | Setzt LED3 zurück, wenn Filter 1 nicht zutrifft |
|      | 6   | Setzt LED3 zurück, wenn Filter 2 nicht zutrifft |
|      | 7   | Setzt LED3 zurück, wenn Filter 3 nicht zutrifft |
| 2    | 0   | Setzt LED3 zurück, wenn Filter 4 nicht zutrifft |
|      | 1   | Setzt LED3 zurück, wenn Filter 5 nicht zutrifft |
|      | 2   | Setzt LED4, wenn Filter 1 nicht zutrifft        |
|      | 3   | Setzt LED4, wenn Filter 2 nicht zutrifft        |
|      | 4   | Setzt LED4, wenn Filter 3 nicht zutrifft        |
|      | 5   | Setzt LED4, wenn Filter 4 nicht zutrifft        |
|      | 6   | Setzt LED4, wenn Filter 5 nicht zutrifft        |
|      | 7   | Setzt LED4 zurück, wenn Filter 1 nicht zutrifft |
| 3    | 0   | Setzt LED4 zurück, wenn Filter 2 nicht zutrifft |
|      | 1   | Setzt LED4 zurück, wenn Filter 3 nicht zutrifft |
|      | 2   | Setzt LED4 zurück, wenn Filter 4 nicht zutrifft |
|      | 3   | Setzt LED4 zurück, wenn Filter 5 nicht zutrifft |
|      | 4   | Reserviert                                      |
|      | 5   | Reserviert                                      |
|      | 6   | Reserviert                                      |
|      | 7   | Reserviert                                      |
| 4    | 0   | Reserviert                                      |
|      | 1   | Reserviert                                      |
|      | 2   | Reserviert                                      |
|      | 3   | Reserviert                                      |
|      | 4   | Reserviert                                      |
|      | 5   | Reserviert                                      |
|      | 6   | Reserviert                                      |
|      | 7   | Reserviert                                      |

### TAP Konfigurations-Register

| 401-ConfigReg        | Byte                  | Bit                                | Beschreibung                                                                                                    |  |  |
|----------------------|-----------------------|------------------------------------|----------------------------------------------------------------------------------------------------|--|--|
|                      | 1                     | 0                                  | Con A $\rightarrow$ alle Frames werden gesendet unabhängig von der Filterung high-aktiv, niedriger priorisiert als Bit 4                                                                                                    |  |  |
|                      |                       | 1                                  | Con B $\rightarrow$ alle Frames werden gesendet unabhängig von der Filterung high-aktiv, niedriger priorisiert als Bit 5                                                                                                    |  |  |
|                      |                       | 2                                  | Con C $\rightarrow$ alle Frames werden gesendet unabhängig von der Filterung high-aktiv, niedriger priorisiert als Bit 6                                                                                                    |  |  |
|                      |                       | 3                                  | Con D $\rightarrow$ alle Frames werden gesendet unabhängig von der Filterung high-aktiv, niedriger priorisiert als Bit 7                                                                                                    |  |  |
|                      |                       | 4                                  | Con A $\rightarrow$ keine Frames werden gesendet unabhängig von der Filterung high-aktiv, höher priorisiert als Bit 0                                                                                                    |  |  |
|                      |                       | 5                                  | Con B $\rightarrow$ keine Frames werden gesendet unabhängig von der Filterung high-aktiv, höher priorisiert als Bit 1                                                                                                    |  |  |
|                      |                       | 6                                  | Con $C \rightarrow$ keine Frames werden gesendet unabhängig von der Filterung high-aktiv, höher priorisiert als Bit 2                                                                                                    |  |  |
|                      |                       | 7                                  | Con D $\rightarrow$ keine Frames werden gesendet unabhängig von der Filterung high-aktiv, höher priorisiert als Bit 3                                                                                                    |  |  |
|                      | 2                     | Reserviert                         |                                                                                                    |  |  |
|                      | 3                     | Reserviert                         |                                                                                                    |  |  |
|                      | 4                     | Res                                | erviert                                                                                                    |  |  |
|                      |                       |                                    |                                                                                                    |  |  |
|                      |                       |                                    |                                                                                                    |  |  |
| 402-extOut_ConfigReg | Byte                  | Bit                                | Beschreibung                                                                                                    |  |  |
| 402-extOut_ConfigReg | <b>Byte</b><br>1      | <b>Bit</b><br>0-3                  | <b>Beschreibung</b> 0001 $\rightarrow$ 0x1 -> X1.1 aktiver Port für setzen des ext. Out                                                                                                    |  |  |
| 402-extOut_ConfigReg | <b>Byte</b><br>1      | <b>Bit</b><br>0-3                  | <b>Beschreibung</b><br>$0001 \rightarrow 0x1 \rightarrow X1.1$ aktiver Port für setzen des ext. Out<br>$0010 \rightarrow 0x2 \rightarrow X1.2$ aktiver Port für setzen des ext. Out                                                                                                    |  |  |
| 402-extOut_ConfigReg | <b>Byte</b><br>1      | <b>Bit</b><br>0-3                  | <b>Beschreibung</b><br>$0001 \rightarrow 0x1 \rightarrow X1.1$ aktiver Port für setzen des ext. Out<br>$0010 \rightarrow 0x2 \rightarrow X1.2$ aktiver Port für setzen des ext. Out<br>$0100 \rightarrow 0x3 \rightarrow X2.1$ aktiver Port für setzen des ext. Out                                                                                                    |  |  |
| 402-extOut_ConfigReg | <b>Byte</b><br>1      | <b>Bit</b><br>0-3                  | Beschreibung $0001 \rightarrow 0x1 \rightarrow X1.1$ aktiver Port für setzen des ext. Out $0010 \rightarrow 0x2 \rightarrow X1.2$ aktiver Port für setzen des ext. Out $0100 \rightarrow 0x3 \rightarrow X2.1$ aktiver Port für setzen des ext. Out $1000 \rightarrow 0x4 \rightarrow X2.2$ aktiver Port für setzen des ext. Out                                                                                                    |  |  |
| 402-extOut_ConfigReg | Byte<br>1             | <b>Bit</b><br>0-3<br>4-7           | Beschreibung         0001 →0x1 -> X1.1 aktiver Port für setzen des ext. Out         0010 →0x2 -> X1.2 aktiver Port für setzen des ext. Out         0100 →0x3 -> X2.1 aktiver Port für setzen des ext. Out         1000 →0x4 -> X2.2 aktiver Port für setzen des ext. Out         0001 →0x1-> X1.1 aktiver Port für rücksetzen des ext. Out                                                                                                    |  |  |
| 402-extOut_ConfigReg | Byte<br>1             | <b>Bit</b><br>0-3<br>4-7           | Beschreibung $0001 \rightarrow 0x1 \rightarrow X1.1$ aktiver Port für setzen des ext. Out $0010 \rightarrow 0x2 \rightarrow X1.2$ aktiver Port für setzen des ext. Out $0100 \rightarrow 0x3 \rightarrow X2.1$ aktiver Port für setzen des ext. Out $1000 \rightarrow 0x4 \rightarrow X2.2$ aktiver Port für setzen des ext. Out $0001 \rightarrow 0x1 \rightarrow X1.1$ aktiver Port für rücksetzen des ext. Out $0010 \rightarrow 0x2 \rightarrow X1.2$ aktiver Port für rücksetzen des ext. Out                                                                                                    |  |  |
| 402-extOut_ConfigReg | Byte<br>1             | <b>Bit</b><br>0-3<br>4-7           | Beschreibung $0001 \rightarrow 0x1 \rightarrow X1.1$ aktiver Port für setzen des ext. Out $0010 \rightarrow 0x2 \rightarrow X1.2$ aktiver Port für setzen des ext. Out $0100 \rightarrow 0x3 \rightarrow X2.1$ aktiver Port für setzen des ext. Out $1000 \rightarrow 0x4 \rightarrow X2.2$ aktiver Port für setzen des ext. Out $0001 \rightarrow 0x4 \rightarrow X2.2$ aktiver Port für rücksetzen des ext. Out $0001 \rightarrow 0x2 \rightarrow X1.1$ aktiver Port für rücksetzen des ext. Out $0010 \rightarrow 0x2 \rightarrow X1.2$ aktiver Port für rücksetzen des ext. Out $0100 \rightarrow 0x3 \rightarrow X2.1$ aktiver Port für rücksetzen des ext. Out                                                                                                    |  |  |
| 402-extOut_ConfigReg | Byte<br>1             | <b>Bit</b><br>0-3<br>4-7           | Beschreibung $0001 \rightarrow 0x1 \rightarrow X1.1$ aktiver Port für setzen des ext. Out $0010 \rightarrow 0x2 \rightarrow X1.2$ aktiver Port für setzen des ext. Out $0100 \rightarrow 0x3 \rightarrow X2.1$ aktiver Port für setzen des ext. Out $1000 \rightarrow 0x4 \rightarrow X2.2$ aktiver Port für setzen des ext. Out $0001 \rightarrow 0x1 \rightarrow X1.1$ aktiver Port für rücksetzen des ext. Out $0010 \rightarrow 0x2 \rightarrow X1.2$ aktiver Port für rücksetzen des ext. Out $0100 \rightarrow 0x2 \rightarrow X1.2$ aktiver Port für rücksetzen des ext. Out $0100 \rightarrow 0x3 \rightarrow X2.1$ aktiver Port für rücksetzen des ext. Out $0100 \rightarrow 0x3 \rightarrow X2.1$ aktiver Port für rücksetzen des ext. Out $0100 \rightarrow 0x4 \rightarrow X2.2$ aktiver Port für rücksetzen des ext. Out                                                                                                    |  |  |
| 402-extOut_ConfigReg | Byte<br>1             | <b>Bit</b><br>0-3<br>4-7           | <ul> <li>Beschreibung</li> <li>0001 →0x1 -&gt; X1.1 aktiver Port für setzen des ext. Out</li> <li>0010 →0x2 -&gt; X1.2 aktiver Port für setzen des ext. Out</li> <li>0100 →0x3 -&gt; X2.1 aktiver Port für setzen des ext. Out</li> <li>1000 →0x4 -&gt; X2.2 aktiver Port für setzen des ext. Out</li> <li>0001 →0x1-&gt; X1.1 aktiver Port für rücksetzen des ext. Out</li> <li>0010 →0x2 -&gt; X1.2 aktiver Port für rücksetzen des ext. Out</li> <li>0100 →0x3 -&gt; X2.1 aktiver Port für rücksetzen des ext. Out</li> <li>0010 →0x2 -&gt; X1.2 aktiver Port für rücksetzen des ext. Out</li> <li>0100 →0x3 -&gt; X2.1 aktiver Port für rücksetzen des ext. Out</li> <li>0100 →0x4 -&gt; X2.2 aktiver Port für rücksetzen des ext. Out</li> <li>0100 →0x4 -&gt; X2.2 aktiver Port für rücksetzen des ext. Out</li> <li>0000 →0x4 -&gt; X2.2 aktiver Port für rücksetzen des ext. Out</li> </ul>                                                                                                    |  |  |
| 402-extOut_ConfigReg | <b>Byte</b><br>1<br>2 | <b>Bit</b><br>0-3<br>4-7           | <ul> <li>Beschreibung</li> <li>0001 →0x1 -&gt; X1.1 aktiver Port für setzen des ext. Out</li> <li>0010 →0x2 -&gt; X1.2 aktiver Port für setzen des ext. Out</li> <li>0100 →0x3 -&gt; X2.1 aktiver Port für setzen des ext. Out</li> <li>1000 →0x4 -&gt; X2.2 aktiver Port für setzen des ext. Out</li> <li>0001 →0x1-&gt; X1.1 aktiver Port für rücksetzen des ext. Out</li> <li>0010 →0x2 -&gt; X1.2 aktiver Port für rücksetzen des ext. Out</li> <li>0100 →0x3 -&gt; X2.1 aktiver Port für rücksetzen des ext. Out</li> <li>0010 →0x2 -&gt; X1.2 aktiver Port für rücksetzen des ext. Out</li> <li>0100 →0x3 -&gt; X2.1 aktiver Port für rücksetzen des ext. Out</li> <li>0100 →0x4 -&gt; X2.2 aktiver Port für rücksetzen des ext. Out</li> <li>Rücksetzen des Ausgangs durch den Timer das ext. Out</li> <li>Rücksetzen des externen Ausgangs durch den Timer aktiviert sein.</li> <li>Rücksetzen des externen Ausgangs durch den Timer aktivieren (Ausschaltverzögerung). Der Timerwert wird im Register 403-extOutTimerReg eingetragen.</li> </ul>                                                                                                    |  |  |
| 402-extOut_ConfigReg | <b>Byte</b><br>1<br>2 | <b>Bit</b><br>0-3<br>4-7           | <ul> <li>Beschreibung</li> <li>0001 →0x1 -&gt; X1.1 aktiver Port für setzen des ext. Out</li> <li>0010 →0x2 -&gt; X1.2 aktiver Port für setzen des ext. Out</li> <li>0100 →0x3 -&gt; X2.1 aktiver Port für setzen des ext. Out</li> <li>1000 →0x4 -&gt; X2.2 aktiver Port für setzen des ext. Out</li> <li>0001 →0x1-&gt; X1.1 aktiver Port für rücksetzen des ext. Out</li> <li>0010 →0x2 -&gt; X1.2 aktiver Port für rücksetzen des ext. Out</li> <li>0100 →0x3 -&gt; X2.1 aktiver Port für rücksetzen des ext. Out</li> <li>0010 →0x2 -&gt; X1.2 aktiver Port für rücksetzen des ext. Out</li> <li>0100 →0x3 -&gt; X2.1 aktiver Port für rücksetzen des ext. Out</li> <li>0100 →0x4 -&gt; X2.2 aktiver Port für rücksetzen des ext. Out</li> <li>Rücksetzen des Ausgangs durch den Timer darf nicht aktiviert sein.</li> <li>Rücksetzen des externen Ausgangs durch den Timer aktivieren (Ausschaltverzögerung). Der Timerwert wird im Register 403-extOutTimerReg eingetragen.</li> <li>high-aktiv</li> </ul>                                                                                                    |  |  |
| 402-extOut_ConfigReg | <b>Byte</b><br>1      | <b>Bit</b><br>0-3<br>4-7<br>0      | Beschreibung         0001 →0x1 -> X1.1 aktiver Port für setzen des ext. Out         0010 →0x2 -> X1.2 aktiver Port für setzen des ext. Out         0100 →0x3 -> X2.1 aktiver Port für setzen des ext. Out         1000 →0x4 -> X2.2 aktiver Port für setzen des ext. Out         0001 →0x1-> X1.1 aktiver Port für rücksetzen des ext. Out         0001 →0x1-> X1.1 aktiver Port für rücksetzen des ext. Out         0010 →0x2 -> X1.2 aktiver Port für rücksetzen des ext. Out         0100 →0x3 -> X2.1 aktiver Port für rücksetzen des ext. Out         0100 →0x3 -> X2.1 aktiver Port für rücksetzen des ext. Out         0100 →0x4 -> X2.2 aktiver Port für rücksetzen des ext. Out         0100 →0x4 -> X2.2 aktiver Port für rücksetzen des ext. Out         Rücksetzen des Ausgangs durch den Timer darf nicht aktiviert sein.         Rücksetzen des externen Ausgangs durch den Timer aktivieren (Ausschaltverzögerung). Der Timerwert wird im Register 403-extOutTimerReg eingetragen.         high-aktiv         Rücksetzen des externen Ausgangs                                                                                                    |  |  |
| 402-extOut_ConfigReg | <b>Byte</b><br>1      | <b>Bit</b><br>0-3<br>4-7<br>0      | Beschreibung0001 →0x1 -> X1.1 aktiver Port für setzen des ext. Out0010 →0x2 -> X1.2 aktiver Port für setzen des ext. Out0100 →0x3 -> X2.1 aktiver Port für setzen des ext. Out1000 →0x4 -> X2.2 aktiver Port für setzen des ext. Out0001 →0x1-> X1.1 aktiver Port für rücksetzen des ext. Out0010 →0x2 -> X1.2 aktiver Port für rücksetzen des ext. Out0100 →0x3 -> X2.1 aktiver Port für rücksetzen des ext. Out0100 →0x3 -> X2.1 aktiver Port für rücksetzen des ext. Out0100 →0x3 -> X2.1 aktiver Port für rücksetzen des ext. Out1000 →0x4 -> X2.2 aktiver Port für rücksetzen des ext. OutRücksetzen des Ausgangs durch den Timer darf nicht aktiviert sein.Rücksetzen des externen Ausgangs durch den Timer aktivieren(Ausschaltverzögerung). Der Timerwert wird im Register 403-<br>extOutTimerReg eingetragen.high-aktivRücksetzen des externen Ausgangs<br>high-aktiv                                                                                                    |  |  |
| 402-extOut_ConfigReg | <b>Byte</b><br>1      | <b>Bit</b><br>0-3<br>4-7<br>0      | <ul> <li>Beschreibung</li> <li>0001 →0x1 -&gt; X1.1 aktiver Port für setzen des ext. Out</li> <li>0010 →0x2 -&gt; X1.2 aktiver Port für setzen des ext. Out</li> <li>0100 →0x3 -&gt; X2.1 aktiver Port für setzen des ext. Out</li> <li>1000 →0x4 -&gt; X2.2 aktiver Port für setzen des ext. Out</li> <li>0001 →0x1-&gt; X1.1 aktiver Port für rücksetzen des ext. Out</li> <li>0010 →0x2 -&gt; X1.2 aktiver Port für rücksetzen des ext. Out</li> <li>0100 →0x3 -&gt; X2.1 aktiver Port für rücksetzen des ext. Out</li> <li>0010 →0x2 -&gt; X1.2 aktiver Port für rücksetzen des ext. Out</li> <li>0100 →0x3 -&gt; X2.1 aktiver Port für rücksetzen des ext. Out</li> <li>0100 →0x4 -&gt; X2.2 aktiver Port für rücksetzen des ext. Out</li> <li>Rücksetzen des Ausgangs durch den Timer darf nicht aktiviert sein.</li> <li>Rücksetzen des externen Ausgangs durch den Timer aktivieren (Ausschaltverzögerung). Der Timerwert wird im Register 403-extOutTimerReg eingetragen.</li> <li>high-aktiv</li> <li>Rücksetzen des externen Ausgangs</li> <li>high-aktiv</li> <li>Rücksetzen des Ausgangs durch den Timer darf nicht aktiviert sein.</li> </ul>                                                                                                    |  |  |
| 402-extOut_ConfigReg | <b>Byte</b><br>1      | Bit<br>0-3<br>4-7<br>0<br>1<br>2-7 | Beschreibung         0001 → 0x1 -> X1.1 aktiver Port für setzen des ext. Out         0010 → 0x2 -> X1.2 aktiver Port für setzen des ext. Out         0100 → 0x3 -> X2.1 aktiver Port für setzen des ext. Out         1000 → 0x4 -> X2.2 aktiver Port für setzen des ext. Out         0001 → 0x1 -> X1.1 aktiver Port für rücksetzen des ext. Out         0010 → 0x2 -> X1.2 aktiver Port für rücksetzen des ext. Out         0010 → 0x2 -> X1.2 aktiver Port für rücksetzen des ext. Out         0100 → 0x2 -> X1.2 aktiver Port für rücksetzen des ext. Out         0100 → 0x3 -> X2.1 aktiver Port für rücksetzen des ext. Out         0100 → 0x3 -> X2.1 aktiver Port für rücksetzen des ext. Out         0100 → 0x3 -> X2.1 aktiver Port für rücksetzen des ext. Out         0100 → 0x4 -> X2.2 aktiver Port für rücksetzen des ext. Out         Rücksetzen des Ausgangs durch den Timer darf nicht aktiviert sein.         Rücksetzen des externen Ausgangs durch den Timer aktivieren (Ausschaltverzögerung). Der Timerwert wird im Register 403-extOutTimerReg eingetragen.         high-aktiv         Rücksetzen des externen Ausgangs         high-aktiv         Rücksetzen des Ausgangs durch den Timer darf nicht aktiviert sein.         Reserviert |  |  |

4 Reserviert

403-extOutTimerReg

404-LED\_ConfigReg

| Byte    | Bit   | Beschreibung                                                                |
|---------|-------|-----------------------------------------------------------------------------|
| 1-4     | 0-31  | Verzögerungszeit zum zurücksetzen des externen Ausgangs                     |
|         |       | Eingabe erfolgt in 10ns Schritten.                                          |
|         |       | Zum Beispiel 0x1312D00 entspricht 200ms.                                    |
|         |       |                                                                             |
| Byte    | Bit   | Beschreibung                                                                |
| 1-4 0-5 |       | Setzt die LEDs durch den Timer zurück (Ausschaltverzögerung),<br>high-aktiv |
|         |       | ( 000001->LED0, 000010->LED1, 000100->LED2, 001000->LED3<br>010000->LED4)   |
|         | 6-11  | Setzt die LEDs zurück, high-aktiv                                           |
|         |       | Nur möglich wenn das Rücksetzen durch Timer nicht aktiv ist                 |
|         |       | (000001->LED0, 000010->LED1, 000100->LED2, 001000->LED3                     |
|         |       | Rücksetzen der LEDs durch den Timer darf nicht aktiviert sein               |
|         | 12-15 | Legt den aktiven Port fest, für den LED0 gesetzt wird                       |
|         |       | $0001 \rightarrow \text{Con A}$                                             |
|         |       | $0010 \rightarrow \text{Con B}$                                             |
|         |       | $0100 \rightarrow \text{Con C}$                                             |
|         |       | $1000 \rightarrow \text{Con D}$                                             |
|         | 16-19 | Legt den aktiven Port fest, für den LED1 gesetzt wird.                      |
|         |       | $0001 \rightarrow \text{Con A}$                                             |
|         |       | $0010 \rightarrow \text{Con B}$                                             |
|         |       | $0100 \rightarrow Con C$                                                    |
|         |       | $1000 \rightarrow Con D$                                                    |
|         | 20-23 | Legt den aktiven Port fest, für den LED2 gesetzt wird.                      |
|         |       | $0001 \rightarrow Con A$                                                    |
|         |       | $0010 \rightarrow Con B$                                                    |
|         |       | $0100 \rightarrow Con C$                                                    |
|         |       | $1000 \rightarrow Con D$                                                    |
|         | 24-27 | Legt den aktiven Port fest, für den LED3 gesetzt wird.                      |
|         |       | $0001 \rightarrow Con A$                                                    |
|         |       | $0010 \rightarrow Con B$                                                    |
|         |       | $0100 \rightarrow Con C$                                                    |
|         |       | $1000 \rightarrow Con D$                                                    |
|         | 28-31 | Legt den aktiven Port fest, für den LED4 gesetzt wird.                      |
|         |       | $0001 \rightarrow Con A$                                                    |
|         |       | $0010 \rightarrow Con B$                                                    |
|         |       | $0100 \rightarrow Con C$                                                    |
|         |       | $1000 \rightarrow \text{Con D}$                                             |

| 405-LED_Config2Reg | Byte | Bit   | Beschreibung                                                    |
|--------------------|------|-------|-----------------------------------------------------------------|
|                    | 1-4  | 0-3   | Legt den aktiven Port fest, für den LED0 zurück gesetzt wird.   |
|                    |      |       | $0001 \rightarrow Con A$                                        |
|                    |      |       | $0010 \rightarrow Con B$                                        |
|                    |      |       | $0100 \rightarrow Con C$                                        |
|                    |      |       | $1000 \rightarrow Con D$                                        |
|                    |      | 4-7   | Legt den aktiven Port fest, für den LED1 zurück gesetzt wird.   |
|                    |      |       | $0001 \rightarrow Con A$                                        |
|                    |      |       | $0010 \rightarrow Con B$                                        |
|                    |      |       | $0100 \rightarrow Con C$                                        |
|                    |      |       | $1000 \rightarrow Con D$                                        |
|                    |      | 8-11  | Legt den aktiven Port fest, für den LED2 zurück gesetzt wird.   |
|                    |      |       | $0001 \rightarrow Con A$                                        |
|                    |      |       | $0010 \rightarrow Con B$                                        |
|                    |      |       | $0100 \rightarrow Con C$                                        |
|                    |      |       | $1000 \rightarrow Con D$                                        |
|                    |      | 12-15 | 5 Legt den aktiven Port fest, für den LED3 zurück gesetzt wird. |
|                    |      |       | $0001 \rightarrow Con A$                                        |
|                    |      |       | $0010 \rightarrow Con B$                                        |
|                    |      |       | $0100 \rightarrow Con C$                                        |
|                    |      |       | $1000 \rightarrow Con D$                                        |
|                    |      | 16-19 | Degt den aktiven Port fest, für den LED4 zurück gesetzt wird.   |
|                    |      |       | $0001 \rightarrow Con A$                                        |
|                    |      |       | $0010 \rightarrow Con B$                                        |
|                    |      |       | $0100 \rightarrow Con C$                                        |
|                    |      |       | $1000 \rightarrow Con D$                                        |
|                    |      | 20-31 | Reserviert                                                      |
|                    | -    |       |                                                                 |
| 406-LED0_TImerReg  | Byte | Bit   | Beschreibung                                                    |
|                    | 1-4  | 031   | Verzogerungszeit, bis LEDU zuruck gesetzt wird.                 |
|                    |      |       | Eingabe erfolgt in 10ns Schritten.                              |
|                    |      |       | Zum Beispiel 0x1312D00 entspricht 200 ms.                       |
| 407-LED1_TimerReg  | Bvte | Bit   | Beschreibung                                                    |
|                    | 1-4  | 0-31  | Verzögerungszeit, bis LED1 zurück gesetzt wird.                 |
|                    |      |       | Eingabe erfolgt in 10ns Schritten.                              |
|                    |      |       | Zum Beispiel 0x1312D00 entspricht 200 ms.                       |
|                    |      |       |                                                                 |
| 408-LED2_TimerReg  | Byte | Bit   | Beschreibung                                                    |
|                    | 1-4  | 0-31  | Verzögerungszeit, bis LED2 zurück gesetzt wird.                 |
|                    |      |       | Eingabe erfolgt in 10ns Schritten.                              |
|                    |      |       | Zum Beispiel 0x1312D00 entspricht 200 ms.                       |

| 409-LED3-TimerReg | Byte |      | Bit                                  | Beschreibung |
|-------------------|------|------|--------------------------------------|--------------|
|                   | 1-4  | 0-31 | Verzögerungszeit, bis LED3 zurück ge | esetzt wird. |
|                   |      |      | Eingabe erfolgt in 10ns Schritten.   |              |
|                   |      |      | Zum Beispiel 0x1312D00 entspricht 2  | 00 ms.       |
|                   |      |      |                                      |              |
| 410-LED4-TimerReg | Byte | Bit  | Beschreibung                         |              |
|                   | 1-4  | 0-31 | Verzögerungszeit, bis LED4 zurück ge | esetzt wird  |
|                   |      |      | Eingabe erfolgt in 10ns Schritten.   |              |
|                   |      |      | Zum Beispiel 0x1312D00 entspricht 2  | 00 ms.       |

# 8 Schnittstelle überwachen

Wireshark ist ein freies Analyseprogramm für Netzwerk-Kommunikationsverbindungen. Sie können damit:

- Datenverkehr einer Ethernet-Schnittstelle nach oder während der Aufzeichnung als Datenpakete darstellen,
- einzelne aufgezeichnete Datenpakete betrachten,
- Datenpakete nach spezifischen Inhalten sortieren,
- binäre Inhalte (z. B. Bilder) extrahieren,
- Datenfluss-Statistiken erstellen und aufbereiten.

Die freie Programmbibliothek "WinPcap" ermöglicht die transparente Aufzeichnung vom jeweiligen Datenverkehr unter Microsoft Windows®.

Sie können Wireshark auf den meisten gängigen Systemen einsetzen. Zur Auswertung von Zusatzinformationen bieten wir aktuell jedoch nur für Windows ein Plug-in an.

### Eine Schnittstelle mit Wireshark überwachen

| The Wireshark Network Analyzer                                                                       |                  |
|----------------------------------------------------------------------------------------------------|------------------|
| File Edit View Go Capture Analyze Statistics Telephony Wireless Tools Help                           |                  |
| A 🔳 A 💿 📙 🖬 🗙 🖆 I 9. 👳 🕸 T 🕹 🚍 🚍 Q, 9. 9. 19. 19                                                     |                  |
| Apply a display filter <ctrl-></ctrl->                                                               | Expression +     |
|                                                                                                    |                  |
|                                                                                                    |                  |
| Welcome to Wireshark                                                                                 |                  |
| Capture                                                                                              |                  |
| using this filter: 📙 Enter a capture filter                                                          | <b>~</b>         |
| Intel(R) 82579LM Gigabit Network Connection: LAN-Verbindung                                          |                  |
|                                                                                                    |                  |
|                                                                                                    |                  |
|                                                                                                    |                  |
|                                                                                                    |                  |
|                                                                                                    |                  |
|                                                                                                    |                  |
|                                                                                                    |                  |
|                                                                                                    |                  |
|                                                                                                    |                  |
|                                                                                                    |                  |
|                                                                                                    |                  |
|                                                                                                    |                  |
|                                                                                                    |                  |
|                                                                                                    |                  |
|                                                                                                    |                  |
|                                                                                                    |                  |
|                                                                                                    |                  |
| Learn                                                                                                |                  |
| User's Guide · Wiki · Questions and Answers · Mailing Lists                                          |                  |
| You are running Wireshark 2.0.2 (v2.0.2-0-ga 16e22e from master-2.0). You receive automatic updates. |                  |
|                                                                                                    |                  |
| 7 Ready to load or can tire                                                                          | Profile: Default |
| Ready to load of capture No Packets                                                                  | Prome: Default   |

- ✓ Sie haben Wireshark installiert. Im Hauptfenster unter "Capture" sehen Sie alle erkannten Ethernet-Schnittstellen.
- Wählen Sie die Schnittstelle, die Sie überwachen möchten, mit einem Doppelklick aus.
- ⇒ Ein Statusfenster öffnet sich. Sie sehen jetzt eine Aufzeichnung der Daten-Frames.

### Statusfenster

| 📕 T/                                   | AP.Capture.pcapr                                                                                                    | ig                                                                                           |                                                                                  |                                                                                                    |                                                           |                                                                                                    | <b>— —</b> X                            |
|----------------------------------------|----------------------------------------------------------------------------------------------------|----------------------------------------------------------------------------------------------|----------------------------------------------------------------------------------|----------------------------------------------------------------------------------------------------|-----------------------------------------------------------|----------------------------------------------------------------------------------------------------|-----------------------------------------|
| File                                   | Edit View                                                                                                    | Go Capture                                                                                   | Analyze Stat                                                                     | istics Telephony Wi                                                                                                    | reless Tools H                                            | elp                                                                                                    |                                         |
|                                        | I 🖉 🔍 📕                                                                                                    | 🛅 🔀 🖸                                                                                        | ג ⇔ ⇒ 😤                                                                          | ↑ 🖢 🚍 🗨 🔍                                                                                                    | ର୍ ବ୍ 🎹                                                   |                                                                                                    |                                         |
| A                                      | Apply a display filter                                                                                                    | <ctrl-></ctrl->                                                                              |                                                                                  |                                                                                                    |                                                           |                                                                                                    | Expression +                            |
| No.                                    | Time<br>7 2.002355<br>8 2.002445<br>9 3.003462<br>10 3.00356<br>11 4 004555                                                                                                    | Source<br>5 192.16<br>9 192.16<br>1 192.16<br>5 192.16<br>5 192.16<br>5 192.16               | 8.0.1<br>8.0.129<br>8.0.1<br>8.0.129<br>9.0.1<br>(752 bitc)                      | Destination<br>192.168.0.129<br>192.168.0.1<br>192.168.0.129<br>192.168.0.1<br>192.168.0.1<br>192.168.0.1<br>192.168.0.1<br>192.168.0.1<br>192.168.0.10<br>192.168.0.100<br>192.168.0.100<br>192.168.0.100<br>192.168.0.100<br>192.168.0.100<br>192.168.0.100<br>192.168.0.100<br>192.100<br>192.1000<br>192.1000<br>192.1000<br>1 | Protocol<br>ICMP<br>ICMP<br>ICMP<br>ICMP<br>(752 bitc) on | Length Info<br>94 Echo (ping) reque<br>94 Echo (ping) reply<br>94 Echo (ping) reply<br>94 Echo (ping) reply<br>interface 0 | st id=0x0<br>id=0x0<br>id=0x0<br>id=0x0 |
|                                        | Thernet II, S<br>Internet Proto<br>Internet Contr                                                                                                    | rc: 00:87:11<br>col Version<br>ol Message P                                                  | (752 DICS),<br>:28:51:83 (0<br>4, Src: 192<br>rotocol                            | 94 bytes captured<br>90:87:11:28:51:83)<br>168.0.1, Dst: 192                                                                                                    | (732 DIts) on<br>, Dst: KunbusG<br>.168.0.129             | m_00:00:81 (c8:3e:a7:00:                                                                                                   | 00:81)                                  |
|                                        | <pre>KUNBUS TAP FCS: 0xf0397ff8 Channel: 1 1000 0000 = Port: A (0x80)0 = Alignment Error: no 0 = Crc Error: no 0 = Lost Packet : no0 = Long Packet : no0 = Short Packet : no Timestamp: 0x00000952103d6c0</pre>                                                       |                                                                                              |                                                                                  |                                                                                                    |                                                           |                                                                                                    |                                         |
| 000<br>001<br>002<br>003<br>004<br>004 | 0       c8       3e       a7       0         0       00       3c       2f       2         0       00       81       08       0         0       67       68       69       6         0       77       61       62       6         0       a7       00       01       1 | 0 00 81 00 8<br>a 00 00 80 0<br>0 23 dc 00 0<br>a 6b 6c 6d 6<br>3 64 65 66 6<br>7 80 00 c0 d | 7 11 28 51<br>1 89 c4 c0<br>1 29 7f 61<br>e 6f 70 71<br>7 68 69 f8<br>5 03 21 e5 | 83 08 00 45 00<br>a8 00 01 c0 a8<br>62 63 64 65 66<br>72 73 74 75 76<br>7f 39 f0 c8 3e<br>09 00 00                                                                                                    | > (Q<br>* ).abcg<br ghijklmn opqrs<br>vabcdefg hi9        | .E.<br><br>def<br>tuv<br>>                                                                                                 |                                         |
| 0                                      | KUNBUS TAP                                                                                                    | (tap), 20 bytes                                                                              |                                                                                  | Packe                                                                                                    | ts: 123 · Displayed:                                      | 123 (100.0%) · Load time: 0:0.2                                                                                            | Profile: Default                        |

Das Statusfenster besteht aus 3 Bereichen:

- Paketliste,
- Paketdetails,
- Paketrohdaten.

Hier zeigt Wireshark alle Datenpakete in chronologischer Reihenfolge an. Sobald das KUNBUS TAP Spy-Plugin aktiviert ist, übernimmt Wireshark in der Spalte "Time" die sehr genauen Zeitstempel vom TAP CURIOUS statt den Zeitstempel des Betriebssystems.

Es gibt die Möglichkeit, in zusätzlichen Spalten spezifische Werte vom TAP CURIOUS anzuzeigen. Dazu müssen Sie im Menü unter "Edit > Preferences > Columns" im Abschnitt "Properties" zunächst mit einem Klick auf die Schaltfläche "Add" eine neue Spalte erzeugen. Wählen Sie anschließend für "Field type" aus der Drop-Down-Liste.

den Typ "Custom" aus. Als "Field name" können Sie z. B. "TAP.port" eingeben. Bereits bei der Eingabe von "TAP." schlägt Ihnen das Plug-in mögliche Werte zur Auswahl vor.

Um Traces genau auszuwerten, bietet Wireshark eine Filter-Funktion. Damit ist es möglich, die Anzeige sowie die Analyse auf diejenigen Frames einzuschränken, die für die Analyse am aufschlussreichsten sind. Mit dem Filter können Sie zum Beispiel den ein- und ausgehenden Datenverkehr zur eigenen IP-Adresse oder ausschließlich Ping-Kommandos beobachten. Beim Einsatz des TAP CURIOUS ist eine Filterung nach TAP-Zusatzinformationen sinnvoll. Mit dem Filterausdruck "TAP.port == a" zeigt Wireshark z. B. nur Pakete an, die der TAP CURIOUS an Port A empfangen hat.

#### Paketliste

#### Paketdetails

Wenn das TAP-Plug-in aktiviert ist und Wireshark die Ethernet-Pakete mit Hilfe des TAP CURIOUS aufgezeichnet hat, können Sie in der untersten Zeile im Abschnitt "KUNBUS-TAP" zusätzliche Informationen sehen:

| Anzahl der Bytes | Inhalt                        |                                                                                     |  |  |  |  |
|------------------|-------------------------------|-------------------------------------------------------------------------------------|--|--|--|--|
| 4 Byte           | FCS (urs                      | sprüngliche Prüfsumme).                                                             |  |  |  |  |
|                  | Identifier C8 3E A7 00 01 61. |                                                                                     |  |  |  |  |
|                  | Port, auf                     | dem der Frame empfangen wurde.                                                      |  |  |  |  |
|                  | Port                          | Wert in Hex.                                                                        |  |  |  |  |
|                  | Con A                         | 0x80                                                                                |  |  |  |  |
|                  | Con B                         | 0x40                                                                                |  |  |  |  |
|                  | Con C                         | 0x20                                                                                |  |  |  |  |
|                  | Con D                         | 0x10                                                                                |  |  |  |  |
| 1 Byte           | Fehlerm                       | eldungen                                                                            |  |  |  |  |
|                  | Bit                           | Fehlermeldung                                                                       |  |  |  |  |
|                  | Bit 7                         | Receive Error                                                                       |  |  |  |  |
|                  |                               | Signal konnte nicht decodiert werden.                                               |  |  |  |  |
|                  | Bit 6                         | Wrong Preambel                                                                      |  |  |  |  |
|                  |                               | Preambel entspricht nicht der Norm IEEE 802.3.                                      |  |  |  |  |
|                  | Bit 5                         | Wrong IFG                                                                           |  |  |  |  |
|                  |                               | Minimale Wartezeit von 96 Bit-Zeiten wurde unterschritten.                          |  |  |  |  |
|                  | Bit 4                         | Alignment Error                                                                     |  |  |  |  |
|                  |                               | Ausrichtungsfehler. die Gesamtzahl der Bits eines Frames ist nicht durch 8 teilbar. |  |  |  |  |
|                  | Bit 3                         | CRC Error                                                                           |  |  |  |  |
|                  |                               | Der empfangene Frame ist fehlerhaft.                                                |  |  |  |  |
|                  | Bit 2                         | Lost Frame                                                                          |  |  |  |  |
|                  |                               | Frame ging verloren.                                                                |  |  |  |  |
|                  | Bit 1                         | Long Frame                                                                          |  |  |  |  |
|                  |                               | Die maximale Länge von 1518 Byte/Frame wurde überschritten.                         |  |  |  |  |
|                  | Bit 0                         | Short Frame                                                                         |  |  |  |  |
|                  |                               | Die minimale Länge von 64 Byte/Frame wurde unterschritten.                          |  |  |  |  |
| 8 Byte           | Timesta                       | mp in ns.                                                                           |  |  |  |  |

#### Paketrohdaten

Dieser Abschnitt zeigt die Paketdaten in hexadezimaler und als ASCII-Text aufbereiteter Form. Die letzten 20 Bytes in den Paketen beinhalten die Zusatzinformationen, die der TAP CURIOUS den Datenpaketen angefügt hat.

## 9 Webserver updaten

Wenn ein Update zur Verfügung steht, können Sie den Webserver aktualisieren. Voraussetzungen:

- ✓ TAP CURIOUS ist mit Ihrem PC verbunden.
- ✓ Sie haben einen FTP-Server auf Ihrem PC installiert.
- ✓ Sie haben Zugang zum Internet.
- Laden Sie das Update von unserer Website. Die aktuellste Version finden Sie immer unter: http://tap.kunbus.de.
- Speichern Sie die Update-Dateien auf Ihrem PC.
- Öffnen Sie Ihren FTP-Server.

Hinweis!: Wir verwenden in diesem Beispiel dafür FileZilla. Wenn Sie einen anderen FTP-Server verwenden, können sich die Handlungsschritte bei Ihnen aufgrund der Software unterscheiden.

- Klicken Sie auf "Datei".
- · Wählen Sie "Servermanager".

| E FieZila                                                                                                    |        |                  |          |                                                                                                    |
|----------------------------------------------------------------------------------------------------|--------|------------------|----------|----------------------------------------------------------------------------------------------------|
| Datei Bearbeiten Ansicht Transfer Server Lesezeichen                                                                                                    | Hilfe  |                  |          |                                                                                                    |
| Servermanager                                                                                                    | CTRL+S |                  |          |                                                                                                    |
| Aktuelle Verbindung in Servermanager aufnehmen                                                                                                    |        | Port:            | Ver      | ebiden                                                                                                    |
| Neuer Tab                                                                                                    | CTRL+T |                  |          |                                                                                                    |
| Tab schließen                                                                                                    | CTRL+W |                  |          |                                                                                                    |
| Export                                                                                                    |        |                  |          |                                                                                                    |
| Import                                                                                                    |        |                  |          |                                                                                                    |
| Anzeigen der gerade bearbeiteten Dateien                                                                                                    | CTRL+E |                  |          |                                                                                                    |
| Beenden                                                                                                    | CTRL+Q |                  |          |                                                                                                    |
|                                                                                                    |        |                  |          |                                                                                                    |
| Windows Windows WIL81 WINL81 CONTROL CONTROL C |        |                  | n<br>H   |                                                                                                    |
| a 🛫 I: (\\nas04\kunbus_images)                                                                                                    |        |                  | *        | 1                                                                                                    |
| Dateiname                                                                                                    | Datei  | größe Dateityp   | Zuletzt  | Dateigroße Dateigroße |
| ₩ -<br>index.shtml                                                                                                    | 1      | 13.200 shtmifile | 14.06.20 | Derzet mit kinnen Server verbunden                                                                                                    |

• Klicken Sie auf "Neuer Server".

| Ticopo Sorver     | 1                 | Allgemein  | Erweit | tert | Transfer-Einstellungen   | Zeichensatz |
|-------------------|-------------------|------------|--------|------|--------------------------|-------------|
|                   |                   | Server:    |        |      | Por                      | t;          |
| I 👖 revpi         |                   | Protokoll: |        | FTP  | - File Transfer Protocol |             |
|                   |                   | Verschlüss | elung: | Unv  | verschlüsseltes FTP verw | enden 👻     |
|                   |                   | Verbindun  | gsart: | And  | nym                      | Ŧ           |
|                   |                   | Benutzer:  |        |      |                          |             |
|                   |                   | Passwort:  |        | 1    |                          |             |
|                   |                   | Konto:     |        | ĺ.   |                          |             |
|                   |                   | Kommenta   | re:    |      |                          |             |
| Neuer Server      | Neues Verzeichnis |            |        |      |                          | *           |
| Neues Lesezeichen | Umbenennen        |            |        |      |                          |             |
| Löschen           | Kopieren          |            |        |      |                          | Ŧ           |

| 0 | Geben | Sie | einen | Namen | für | den | Server | an | (z.B | TAP | CUF | rio | US | ) |
|---|-------|-----|-------|-------|-----|-----|--------|----|------|-----|-----|-----|----|---|
|---|-------|-----|-------|-------|-----|-----|--------|----|------|-----|-----|-----|----|---|

| intrag auswählen: |                   | Allgemein Erw   | eitert | Transfer-Einste     | ellungen | Zeichensatz    |
|-------------------|-------------------|-----------------|--------|---------------------|----------|----------------|
| ICPN              |                   | Server:         | 192    | 2, 168.0, 10        | Por      | t: []          |
| TAP CURIOUS       |                   | Protokoll:      | FTR    | P - File Transfer I | Protocol | •              |
| -                 |                   | Verschlüsselung | : Un   | verschlüsseltes F   | TP verw  | enden 🔻        |
|                   |                   | Verbindungsart  | Nor    | rmal                |          | •              |
|                   | L3                | Benutzer:       | Adr    | min                 |          |                |
|                   |                   | Passwort:       | ••     | •••••               | •        |                |
|                   |                   | Konto:          |        |                     |          |                |
|                   |                   | Kommentare:     |        |                     |          |                |
| Neuer Server      | Neues Verzeichnis |                 |        |                     |          | *              |
| Neues Lesezeichen | Umbenennen        |                 |        |                     |          | 1 <u>11</u> 11 |
| Löschen           | Kopieren          |                 |        |                     |          |                |

• Geben Sie im Register "Allgemein" folgende Werte an:

| P-Adresse Ihres TAP CURIOUS      |
|----------------------------------|
| TP- File Transfer Protocol"      |
| Inverschlüsseltes FTP verwenden" |
| lormal"                          |
| dmin                             |
| 701                              |
|                                  |

Es ist möglich, dass die Verbindung aufgrund der Proxy-Einstellungen nicht aufgebaut werden kann. In diesem Fall klicke auf das Register "Erweitert" und aktivieren Sie das Feld "Proxy umgehen".

- Klicken Sie auf "Bearbeiten".
- Wählen Sie "Einstellungen".

| 🔁 Filež | /illa                                       |                           |
|---------|---------------------------------------------|---------------------------|
| Datei   | Bearbeiten Ansicht Transfer Server Lesezeic | chen Hilfe                |
| 1       | Netzwerkkonfigurations-Assistent            | 19° M                     |
| Server  | Persönliche Daten löschen                   | Passwort: Port: Verbinden |
|         | Einstellungen                               |                           |
|         |                                             | -                         |
|         |                                             |                           |
|         |                                             |                           |
|         |                                             |                           |
|         |                                             |                           |
|         |                                             |                           |
| Nicht   | verbunden X Nicht verbunden X               |                           |

• Klicken Sie auf "Übertragung".

| Einstellungen                  |   |                                                                                                    |        | ×                  |  |  |  |  |  |  |  |
|--------------------------------|---|----------------------------------------------------------------------------------------------------|--------|--------------------|--|--|--|--|--|--|--|
| Seite auswählen:               |   | Gleichzeitige Übertragungen                                                                                                    |        | -                  |  |  |  |  |  |  |  |
| - Verbindung                   | ^ | Maximale Anzahl gleichzeitiger Übertragunge                                                                                      | en: 1  | (1-10)             |  |  |  |  |  |  |  |
| Aktiver Modus                  |   | Maximale gleichzeitige Downloads:                                                                                                | 0      | (0 für unbegrenzt) |  |  |  |  |  |  |  |
| Passiver Modus                 |   | Maximale gleichzeitige Uploads:                                                                                                  | 0      | (0 für unbegrenzt) |  |  |  |  |  |  |  |
| SFTP                           |   | Geschwindigkeitsbegrenzungen                                                                                                    |        |                    |  |  |  |  |  |  |  |
| Generischer Proxy              | Ξ | C Geschwindigkeitsbegrenzungen aktivieren                                                                                        |        |                    |  |  |  |  |  |  |  |
| Dateitypen                     |   | Begrenzung der Downloadgeschwindigkeit:                                                                                          | 100    | (in KiB/s)         |  |  |  |  |  |  |  |
| Aktion bei existierender Datei |   | Begrenzung der Uploadgeschwindigkeit:                                                                                            | 20     | (in KiB/s)         |  |  |  |  |  |  |  |
| ⊡. Oberfläche<br>… Designs     |   | Burst-Toleranz:                                                                                                    | Normal | T                  |  |  |  |  |  |  |  |
| Datums- und Zeitformat         |   |                                                                                                    |        |                    |  |  |  |  |  |  |  |
| Dateigrößenformat              |   | Ungültige Zeichen in Dateinamen filtern                                                                                          |        |                    |  |  |  |  |  |  |  |
| Sprache                        |   | Filtern ungültiger Zeichen aktivieren                                                                                            |        |                    |  |  |  |  |  |  |  |
| Bearbeiten von Dateien         | Ŧ | Wenn aktiviert, werden Zeichen, die vom lokalen Betriebssystem in Dateinamen nicht unterstützt<br>werden, beim Download ersetzt. |        |                    |  |  |  |  |  |  |  |
| ОК                             |   | Ungültige Zeichen ersetzen durch:                                                                                                |        |                    |  |  |  |  |  |  |  |
| Abbrechen                      |   | Die folgenden Zeichen werden ersetzt: $\backslash/$ :                                                                            | *?"<>  |                    |  |  |  |  |  |  |  |

- Stellen Sie den Wert "1" ein im Feld "Maximale Anzahl gleichzeitiger Übertragungen".
- Klicken Sie auf "OK"
- Klicken Sie auf den Auswahlpfeil neben den Netzwerkeinstellungen.
- Wählen Sie die Verbindung zum TAP aus.

| Datei  | Bearbeiten                          | Ansicht | Transfer  | Server | Lesezeichen | Hilfe      |  |       |    |         |   |
|--------|-------------------------------------|---------|-----------|--------|-------------|------------|--|-------|----|---------|---|
| -      |                                     |         | 11 12     | * 🕸    | E 🕺 🖗       | <i>i</i> h |  |       |    |         |   |
|        | ICPN                                |         | Benutzern | ame:   |             | Passwort:  |  | Port: | Ve | rbinden | • |
| ŕ.     | revpi                               |         |           |        |             |            |  |       |    |         |   |
|        | TAP CURIOUS                         | 5       |           |        |             |            |  |       |    |         |   |
|        | 13                                  |         |           |        |             |            |  |       |    |         |   |
|        |                                     |         |           |        |             |            |  |       |    |         |   |
|        |                                     |         |           |        |             |            |  |       |    |         |   |
|        |                                     |         |           |        |             |            |  |       |    |         |   |
|        |                                     |         |           |        |             |            |  |       |    |         |   |
|        |                                     |         |           |        |             |            |  |       |    |         |   |
|        |                                     |         |           |        |             |            |  |       |    |         |   |
| Nicht  | Nicht verbunden X Nicht verbunden X |         |           |        |             |            |  |       |    |         |   |
| Lokal: | C:\web\                             |         |           |        |             |            |  |       | •  | Server: |   |
|        |                                     |         |           |        |             |            |  |       |    |         |   |
|        | 😓 - ] Emp                           |         |           |        |             |            |  |       |    |         |   |
|        | 🖶 🌗 Us                              | ers     |           |        |             |            |  |       |    |         |   |
|        | Klickon Sic out Verhinden"          |         |           |        |             |            |  |       |    |         |   |

- Klicken Sie auf "Verbinden".
- $\circ\,$  Ziehen sie die Update-Dateien per Drag&Drop auf den TAP CURIOUS

| Datei                                                                                                    | Rearbeiten Ansicht Transfer Sever Lesereichen                                                                                                    | Hille     |                               |                        |          |                                    |                      | _          |                                     |                                        |                          |                                  |      |  |
|----------------------------------------------------------------------------------------------------|----------------------------------------------------------------------------------------------------|-----------|-------------------------------|------------------------|----------|------------------------------------|----------------------|------------|-------------------------------------|----------------------------------------|--------------------------|----------------------------------|------|--|
| Lan .                                                                                                    |                                                                                                    | n         |                               |                        |          |                                    |                      |            |                                     |                                        |                          |                                  |      |  |
| 1.0                                                                                                    |                                                                                                    |           |                               |                        |          |                                    |                      |            |                                     |                                        |                          |                                  |      |  |
| Serve<br>Antwor<br>Status:<br>Status:<br>Status:<br>Befehl:<br>Antwor<br>Befehl:<br>Antwor<br>Status:<br>Lokal: | C     C     Concentration     Concentration | Passwort: |                               | Port:                  | •        | Server: /                          |                      | <br>       |                                     |                                        |                          |                                  | <br> |  |
|                                                                                                    | B-B Topics RevPi     Web                                                                                                    |           |                               |                        |          | iguery-ui-1.11.4                   |                      |            |                                     |                                        |                          |                                  |      |  |
|                                                                                                    | 🚡 🚺 Zum Korrekturlesen in die Entwicklung                                                                                                    |           |                               |                        | -        | 🥼 jquery                           |                      |            |                                     |                                        |                          |                                  |      |  |
| Datei                                                                                                    | ame                                                                                                    | Dateig    | roße Date                     | ityp                   | Zuletzt  | Dateiname                          | ·                    | Dateigróße | Dateityp                            | Zuletzt geändert                       | Berechtigu.              | Besitzer/Gr                      |      |  |
| m = 1<br>m sc<br>pa<br>Ta                                                                                       | under and                                                                                                    |           | Date<br>2221 XVML<br>249 XVML | -Dokument<br>-Dokument | 12.06.20 | Terest                             |                      | 221<br>230 | Dateiordner<br>XML-Doku<br>XML-Doku | 01.01.2011<br>01.01.2011<br>01.01.2011 | dne-re-te-<br>-fa-fe-fe- | user ftp<br>user ftp<br>user ftp |      |  |
| 1 Verzi                                                                                                    | ichnis ausgewählt.                                                                                                    |           |                               | _                      |          | 2 Dateien und 1 Verzeichnis, Gesar | ntorifile: 471 Butes |            |                                     |                                        |                          |                                  |      |  |
|                                                                                                    | d abala Datai Biakkura Datai auf Sanas                                                                                                    |           |                               | 0.0                    | n Drive  | and the second second second       |                      |            |                                     |                                        |                          |                                  |      |  |
| Alle                                                                                                    | Actions being being being                                                                                                    |           |                               | 010                    | ~ /100   | ar oracos                          |                      |            |                                     |                                        |                          |                                  |      |  |

⇒ Die Update-Dateien werden jetzt auf Ihren TAP CURIOUS kopiert.

Mit FileZilla können Sie den Übertragungsfortschritt in der Warteschlange verfolgen. Hier können Sie auch sehen, welche Dateien erfolgreich übertragen wurden und bei welchen es ggf. zu einem Fehler kam.

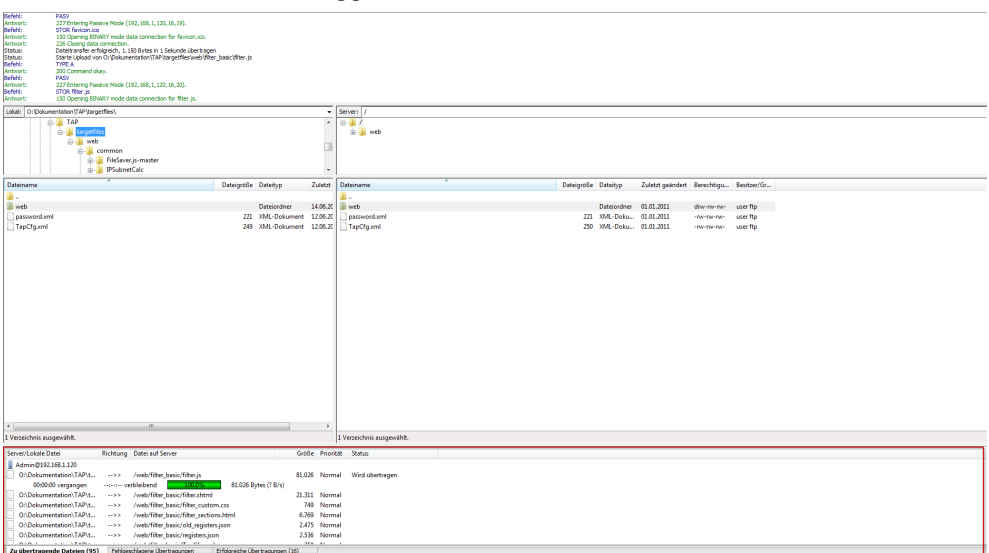

# 10 Fehler und Probleme

| Problem                                      | Lösung                                                                                                    |
|----------------------------------------------|----------------------------------------------------------------------------------------------------|
| Kein Link zwischen den<br>Geräten.           | Zwischen den Buchsen werden die TX und RX<br>Leitungen getauscht (crossover). Falls die verwendeten<br>Geräte kein Auto-MDI-X beherrschen, muss deshalb<br>auf einer Seite ein Crossover Kabel benutzt werden.                                                                                                    |
| Wireshark zeigt nicht alle<br>Pakete an.     | Sie müssen im Konfigurations-Dialog "Capture ><br>Options" die Option "Capture packets in promiscuous<br>mode" aktivieren. Manche Netzwerkkarten filtern<br>bestimmte Pakettypen heraus, die Wireshark dann<br>nicht anzeigen kann. Hier hilft nur die Verwendung<br>einer Karte eines anderen Herstellers.                                                                                                    |
| Wireshark zeigt große<br>Pakete nicht an.    | Der TAP hängt 20 Bytes Zusatzinformationen an die<br>Pakete an. Wenn große Pakete mit mehr als 1480 Byte<br>Nutzdaten übertragen werden, wird dadurch die<br>maximale Paketlänge von 1500 Byte (1518 Byte inkl.<br>Ethernet-Header und CRC) überschritten und das<br>Paket wird normalerweise von der Ethernetkarte in dem<br>Rechner, auf dem Wireshark läuft, verworfen. Das kann<br>vermieden werden, indem man im Treiber ,Jumbo<br>Packets' aktiviert. |
| Wireshark zeigt Pakete<br>als fehlerhaft an. | Wenn das TAP-Plugin nicht aktiviert ist, kann es<br>vorkommen, dass Wireshark (oder ein anderes<br>Analyseprogramm ohne TAP-Plugin) einen<br>Prüfsummenfehler anzeigt. Das liegt an den<br>zusätzlichen Daten, die der TAP CURIOUS an das<br>Datenpaket angehängt hat.                                                                                                    |
|                                              | Diese Fehlermeldung können Sie also ignorieren.                                                                                                    |
| Wireshark zeigt<br>zusätzliche Pakete an.    | Es kann sein, dass der PC, auf dem Wireshark läuft,<br>auf der verwendeten Schnittstelle zusätzlich<br>Broadcasts verschickt. Das können Sie verhindern,<br>indem Sie unter Windows in den Eigenschaften des<br>LAN-Adapters alle Elemente (Client für Microsoft-<br>Netzwerke, Internetprotokoll (TCP/IP), usw.)<br>deaktivieren.                                                                                                    |
| Negativer Zeitstempel:                       | Bei zu hoher Auslastung des Netzwerkes kann es<br>vorkommen, dass die Netzwerkkarte die Frames nicht<br>in der richtigen Reihenfolge ausgibt. Es kann daran<br>liegen, dass die Anzahl der RSS-Warteschlangen in der<br>Netzwerkkarte größer eins ist. Zur Behebung des<br>Problems muss die Warteschlangen Anzahl auf eins<br>gesetzt werden.                                                                                                    |
| Veränderte Port-Nummer<br>(Auto-Crossover)   | Durch die Auto-Crossover-Funktion ist die<br>Kabelbelegung durch die Abhörgeräte zufällig. Dadurch<br>können Frames des Gerätes A (am Port Con A<br>angeschlossen) erkannt werden, als Frames die am<br>Port Con B empfangen worden sind.                                                                                                    |

# 11 Technische Daten

| Größe/Gewicht              |                                                                                                  |
|----------------------------|--------------------------------------------------------------------------------------------------|
| Breite                     | 91,4 mm                                                                                          |
| Höhe                       | 139,7 mm                                                                                         |
| Tiefe                      | 27,9 mm                                                                                          |
| Gewicht                    | Ca. 150 g                                                                                        |
|                            |                                                                                                  |
| Umgebungsbedingungen       |                                                                                                  |
| Betriebstemperatur         | 0°C+55°C                                                                                         |
| Lagertemperatur            | -25°C+85°C                                                                                       |
| Luftfeuchtigkeit           | 95%, nicht kondensierend                                                                         |
| Schutzart                  | IP20                                                                                             |
|                            |                                                                                                  |
| Leistung                   |                                                                                                  |
| Versorgungsspannung        | 24 V DC ±20% oder<br>230 V AC mit Stecker-Netzteil                                               |
| Digitaler Ein⊟ und Ausgang | Externe Spannungsversorgung 24V DC<br>±20%Maximaler Ausgangsstrom von 50<br>mA Pulslänge vom 1ms |
|                            | Galvanisch getrennt                                                                              |
| Anzahl der Ethernet-Ports  | 4 zum Aufzeichnen von 2 Leitungen                                                                |
| Uplink-Port                | bis zu 1 GBit/s (1000BASE-T-Ethernet,<br>RJ45 Buchse)                                            |
| Probe-Ports                | bis zu 100 MBit/s (100BASE-TX-<br>Ethernet, RJ45 Buchse, Voll- und<br>Halbduplex                 |
| Schutzart                  | IP20                                                                                             |
| Durchlaufverzögerung       | ~ 0 μs (zero delay)                                                                              |
| Auflösung Zeitstempel      | 1 ns                                                                                             |
| Diagnose                   | 3 LEDs pro Cannel                                                                                |
|                            | 6 LEDs für Filter und Overflow                                                                   |
|                            |                                                                                                  |

#### Prüfungen/Zertifikate

CE-zugelassen

## 11.1 Anwendungsbeispiele

Der TAP CURIOUS kann Geräte auf unterschiedliche Arten überwachen. Hier finden Sie 2 Beispiele.

#### Beispiel 1:

Verbinden Sie Ihre Geräte wie abgebildet, um die Kommunikation zwischen zwei Geräten aufzuzeichnen. Sie können dadurch fehlerhafte Telegramme im Netzwerk finden.

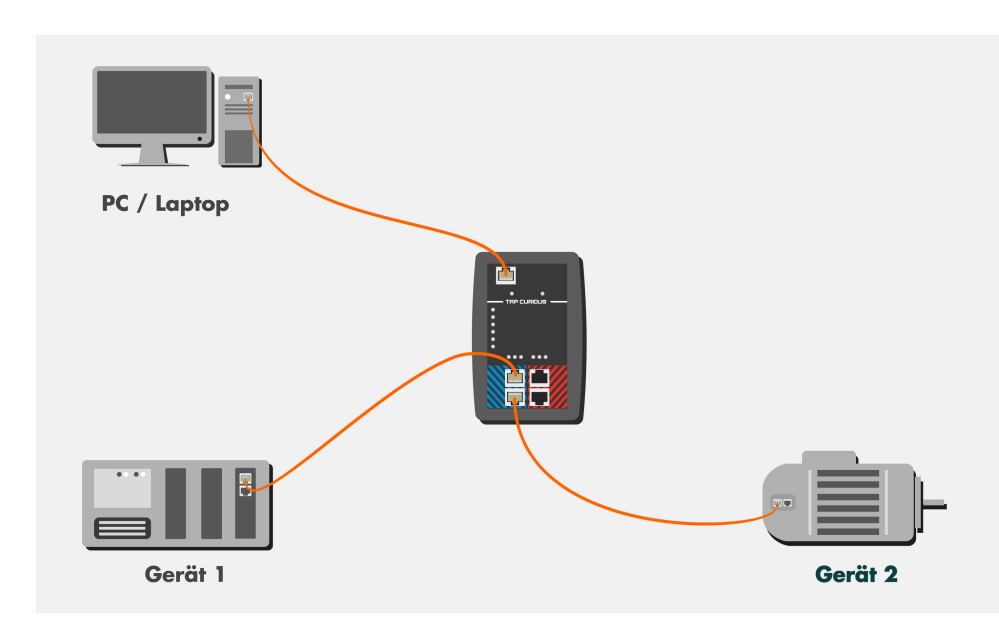

### Beispiel 2:

Verbinden Sie Ihre Geräte wie abgebildet, um die Frames vor und nach dem Durchlauf eines Gerätes zu überwachen. In diesem Beispiel wird Gerät 2 überwacht. Hier könnten Sie z. B. Folgendes analysieren:

- Durchlaufzeit des Geräts messen,
- Kontrollieren, ob Telegramme verfälscht oder verschluckt werden,
- Jitter von zyklischen Telegrammen messen.

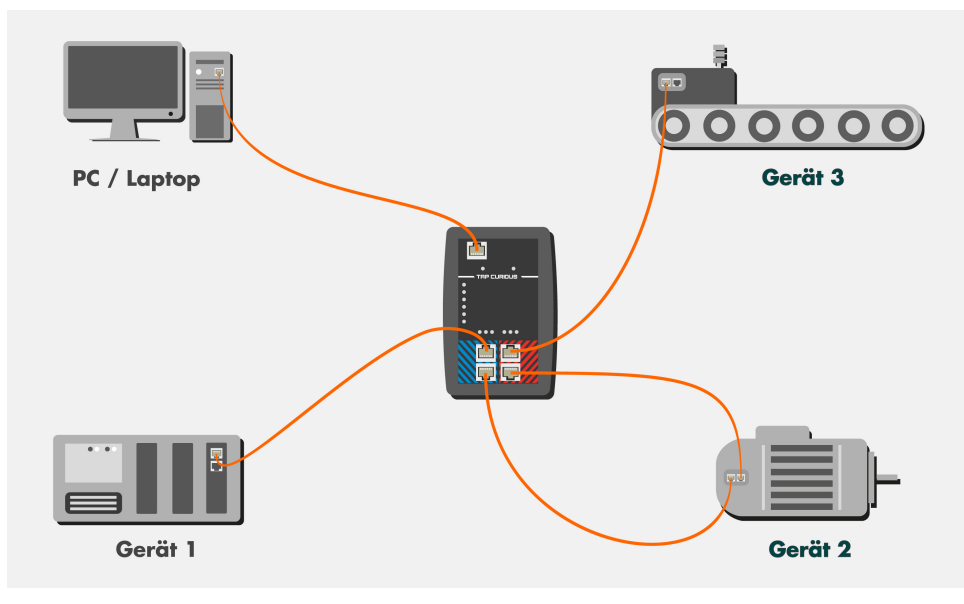